# PANDUAN PENGUSULAN PENELITIAN MELALUI SIMLITABMAS

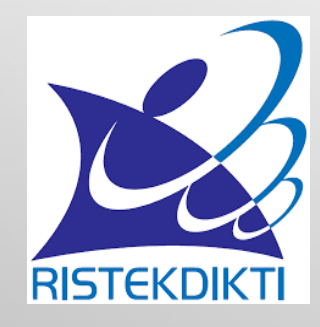

DIREKTORAT RISET DAN PENGABDIAN KEPADA MASYARAKAT,

DIREKTORAT JENDERAL PENGUATAN RISET DAN PENGEMBANGAN

**KEMENTERIAN RISET, TEKNOLOGI, DAN PENDIDIKAN TINGGI** 

# PENGUSULAN PENELITIAN

 PEDOMAN PENELITIAN DAN PENGABDIAN KEPADA MASYARAKAT EDISI X 2016

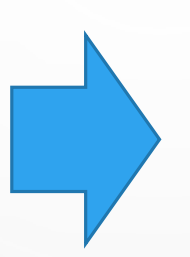

PENGUSUL : DOSEN BERASAL DARI PT DIBAWAH KEMENRISTEKDIKTI

(PTN DAN PTS)

PANDUAN PENGUSULAN PROGRAM PENELITIAN DAN PENGABDIAN KEPADA MASYARAKAT MELALUI SIMLITABMAS

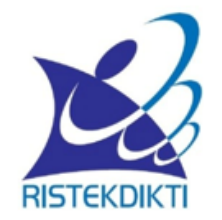

PENGUSUL SELAIN DOSEN DI PT YANG BERADA DI BAWAH KEMENTERIANRISTEKDIKTI (INSTANSI ATAU LEMBAGA PEMERINTAH/NON PEMERINTAH SEPERTI LPNK-KEMENRISTEKDIKTI, BALITBANG KEMENTERIAN, BALITBANG DAERAH, INDUSTRI BUMN, DOSEN/NON-DOSEN PT NON KEMENRITEKDIKTI, DLL.)

PANDUAN PROGRAM INSENTIF RISET SISTEM INOVASI NASIONAL (INSINAS) TAHUN 2016

 PROGRAM INSENTIF RISET SISTEM INOVASI NASIONAL (INSINAS) 2016

# PENGUSULAN http://simlitabmas.ristekdikti.go.id

| ASAL PENGUSUL                                                                                                    |                                                                                                    | ELIGIBILITAS PENGUSUL                                                                             |                                                                                                 |  |
|----------------------------------------------------------------------------------------------------|----------------------------------------------------------------------------------------------------|---------------------------------------------------------------------------------------------------|-------------------------------------------------------------------------------------------------|--|
|                                                                                                    |                                                                                                    | Skema Hibah sesuai PEDOMAN<br>PENELITIAN DAN PENGABDIAN<br>KEPADA MASYARAKAT EDISI X              | INSINAS                                                                                         |  |
| Pengusul/dosen/penel<br>iti dari PT Mandiri,                                                                                                    | H-index < 2                                                                                                    | Dapat mengusulkan sebagai 1 Ketua dan 1 anggota atau<br>maksimum 2 usulan sebagai anggota         |                                                                                                 |  |
| Utama, Madya dan<br>Binaan H-index ≥ 2                                                                                                    |                                                                                                    | Dapat mengusulkan sebagai sebagai 2 Ketua dan 2 anggota<br>atau maksimum 4 usulan sebagai anggota |                                                                                                 |  |
| PENGUSUL SELAIN DO<br>BAWAH KEMENTERIAN<br>lembaga Pemerintah/N<br>Kemenristekdikti, Balitb<br>Daerah, Industri BUMN,<br>Kemenritekdikti, dll.) | SEN DI PT YANG BERADA DI<br>RISTEKDIKTI (Instansi atau<br>Ion Pemerintah seperti LPNK-<br>ang Kementerian, Balitbang<br>Dosen/Non-dosen PT Non | TIDAK BOLEH MENGUSULKAN                                                                           | Dapat mengusulkan sebagai<br>1 Ketua dan 1 anggota atau<br>maksimum 2 usulan sebagai<br>anggota |  |

# TAHAPAN PENELITIAN DAN PENGABDIAN SECARA UMUM

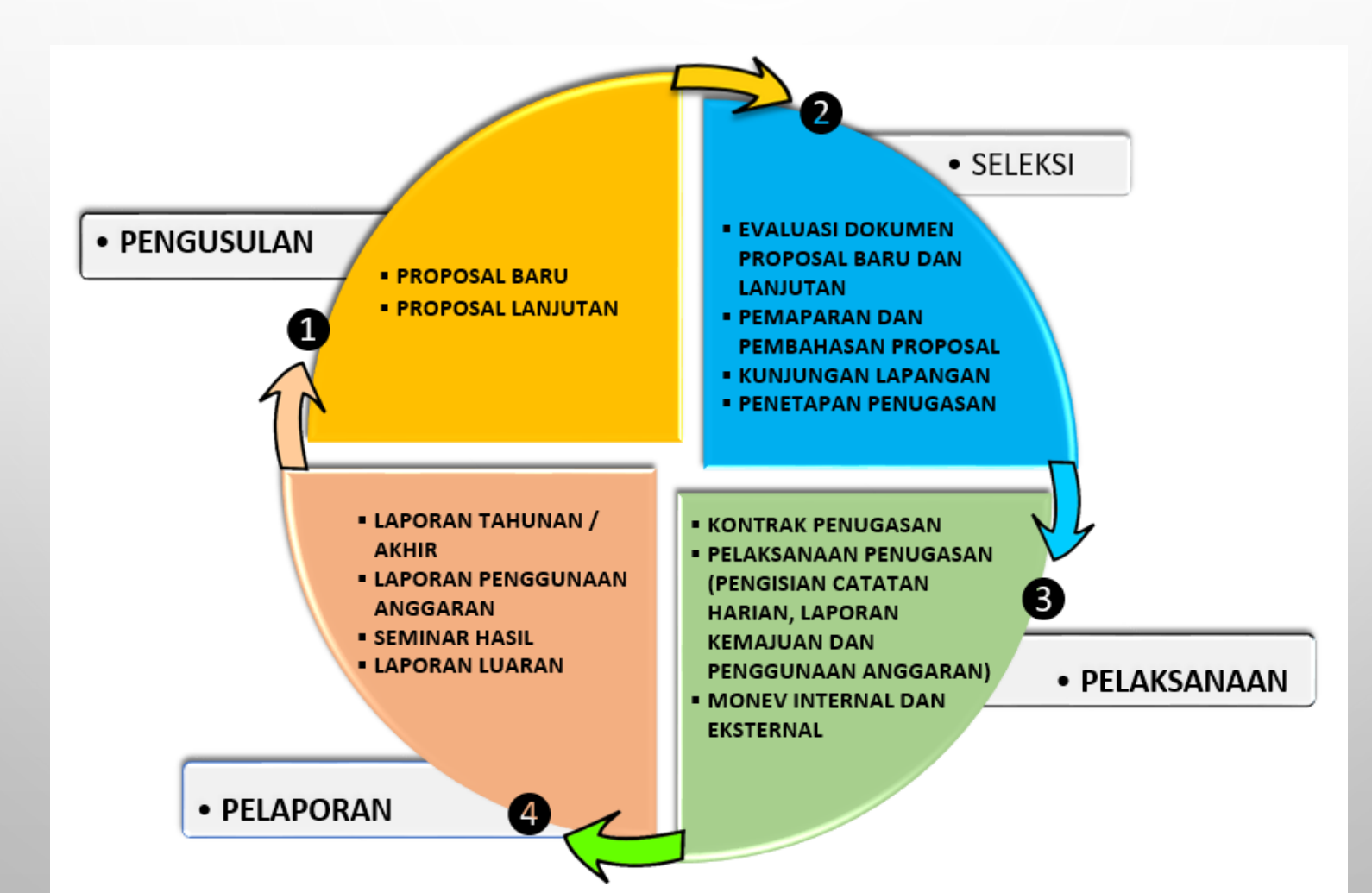

### MEKANISME SECARA UMUM

#### DOSEN SEBAGAI PENGUSUL

- 1. MENERIMA USERNAME DAN PASSWORD DARI OPERATOR PERGURUAN TINGGI
- 2. MENGUSULKAN PENELITIAN DAN PENGABDIAN KEADA MASYARAKAT SECARA DARING
- 3. MENGUNGGAH HASIL PELAKSANAAN DAN PELAPORAN PENELITIAN DAN PENGABDIAN KEPADA MASYARAKAT

### INTERNET DAN SIMLITABMAS

#### PENGELOLA SIMLITABMAS DRPM

- MENDISTRIBUSIKAN USERNAME DAN PASSWORD OPERATOR PERGURUAN TINGGI;
- 2. MEMANTAU MENGELOLA PENGUSULAN, PELAKSANAAN, PELAPORAN PENELITIAN DAN PENGABDIAN KEPADA MASYARAKAT SESUAI DENGAN KAPASITAS DAN KEWENANGAN

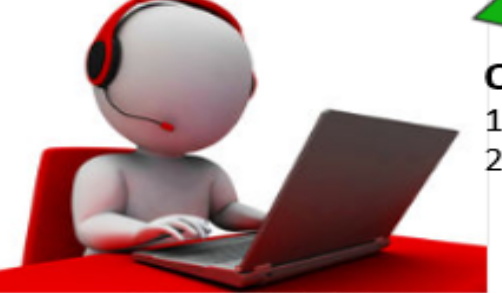

#### OPERATOR PERGURUAN TINGGI

 MENDISTRIBUSIKAN USERNAME DAN PASSWORD PENGUSUL
 MEMBANTU MENGELOLA PENGUSULAN, PELAKSANAAN, PELAPORAN PENELITIAN DAN PENGABDIAN KEPADA MASYARAKAT SESUAI DENGAN KAPASITAS DAN KEWENANGAN PENGUSUL SELAIN DOSEN DI PT YANG BERADA DI BAWAH KEMENTERIAN RISTEKDIKTI (Instansi atau lembaga Pemerintah/Non Pemerintah seperti LPNK-Kemenristekdikti, Balitbang Kementerian, Balitbang Daerah, Industri BUMN, Dosen/Non-dosen PT Non Kemenritekdikti, dll.)

PADA PENGUSUL ( SEMUA DOSEN DI BAWAH KEMENTERIAN ANGKALAN DATA

✓ DIBERIKAN MELALUI PROSES PERMINTAAN AKUN INSINAS BAGI PENGUSUL SELAIN DOSEN DI PERGURUAN TINGGI YANG BERADA DI BAWAH KEMENTERIAN RISTEKDIKTI MELALUI MODUL PERMINTAAN AKUN DALAM SIMLITABMAS.

# DISTRIBUSI USER PENGUSUL DAN PASSWORD

- DISTRIBUSI USERNAME DAN PASSWORD DOSEN MELALUI LP/LPM/LPPM DI PERGURUAN TINGGI (PT) MELALUI OPERATOR YANG TELAH DITUNJUK.
- UNTUK MENDAPATKAN HAK AKSES OPERATOR: KETUA LP/LPM/LPPM WAJIB MENGIRIMKAN PERMOHONAN USERNAME DAN PASSWORD OPERATOR DENGAN FORMAT BEBAS YANG DITUJUKAN KE DRPM MELALUI SUREL (EMAIL) RESMI LP/LPM/LPPM KE <u>SIMLITABMAS@RISTEKDIKTI.GO.ID</u> DENGAN MENCANTUMKAN :
  - KODE DAN NAMA PERGURUAN TINGGI SESUAI YANG TERCANTUM DI forlap.ristekdikti.go.id;
  - ALAMAT SUREL/EMAIL RESMI LP/LPM/LPPM, BUKAN EMAIL PRIBADI; DAN
  - NAMA LENGKAP DAN JABATAN KETUA LP/LPM/LPPM SEBAGAI PENANGGUNGJAWAB
     PENERIMA USERNAME DAN PASSWORD OPERATOR.

# DISTRIBUSI USER PENGUSUL DAN PASSWORD

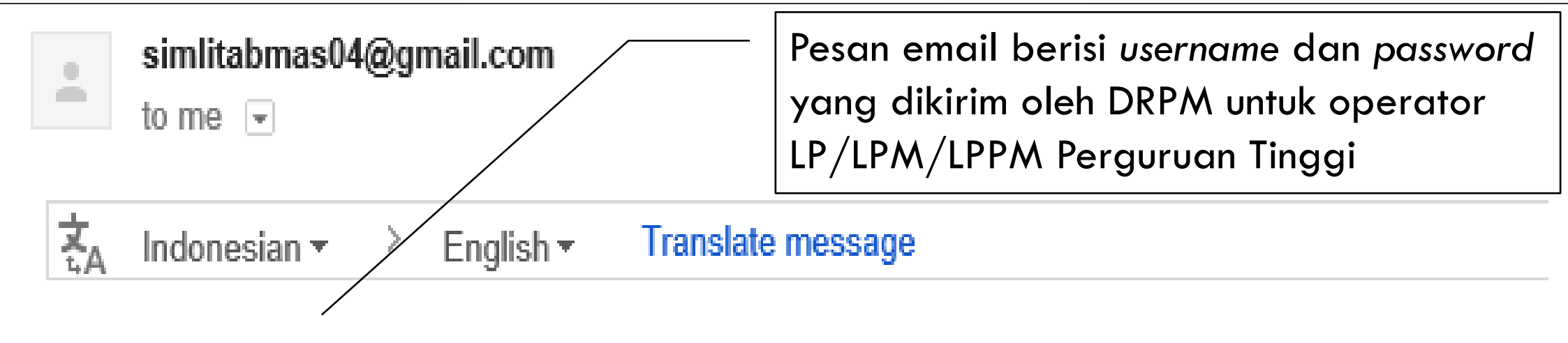

Nama User: opt\_pn | Password: test01

Alamat surel ini bersifat sementara hanya untuk mengirim nama user dan password anda, mohon tidak dibalas. Apabila ingin berkomunikasi melalui surel, gunakan alamat simlitabmas@ristekdikti.go.id. Terimakasih.

0

Hormat kami, Administrator Simlitabmas

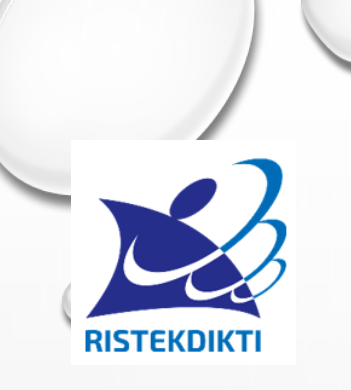

# LOGIN SEBAGAI OPERATOR

#### http://simlitabmas.ristekdikti.go.id

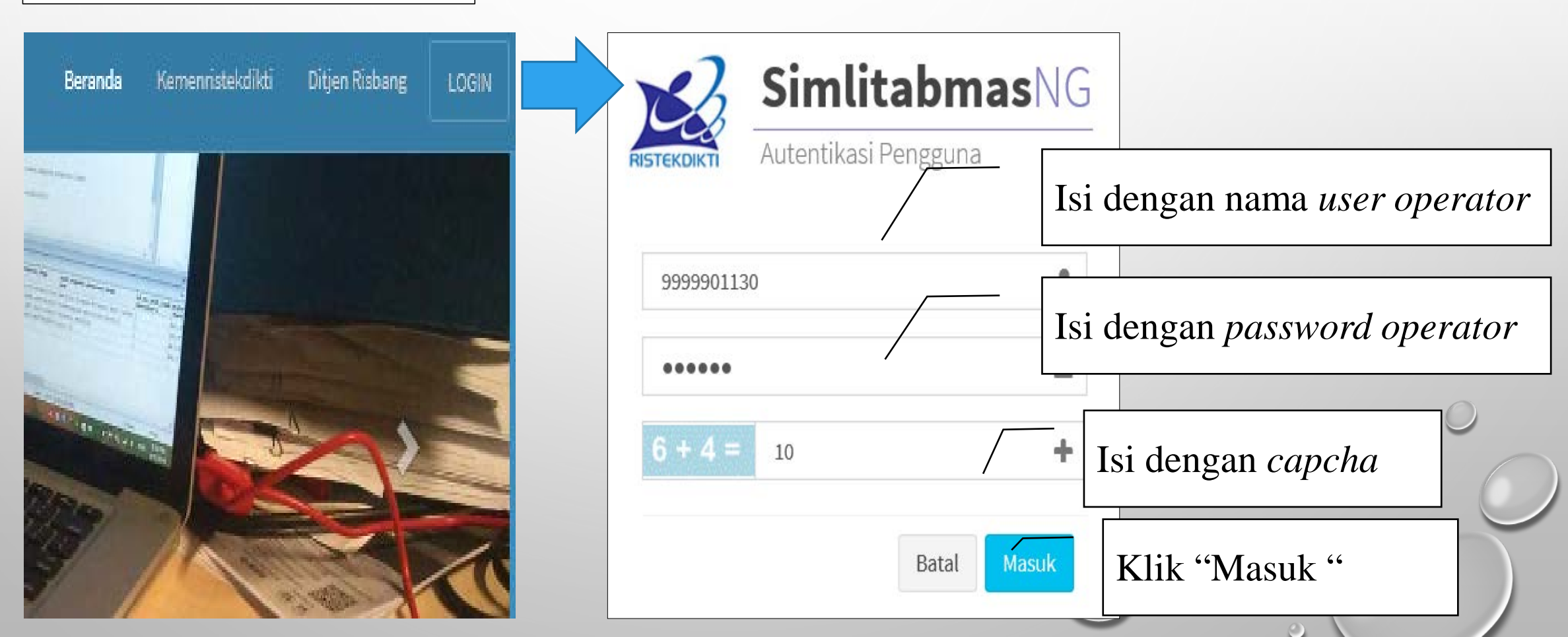

# **PENDAFTARAN USULAN PENELITIAN** (http://simlitabmas.ristekdikti.go.id)

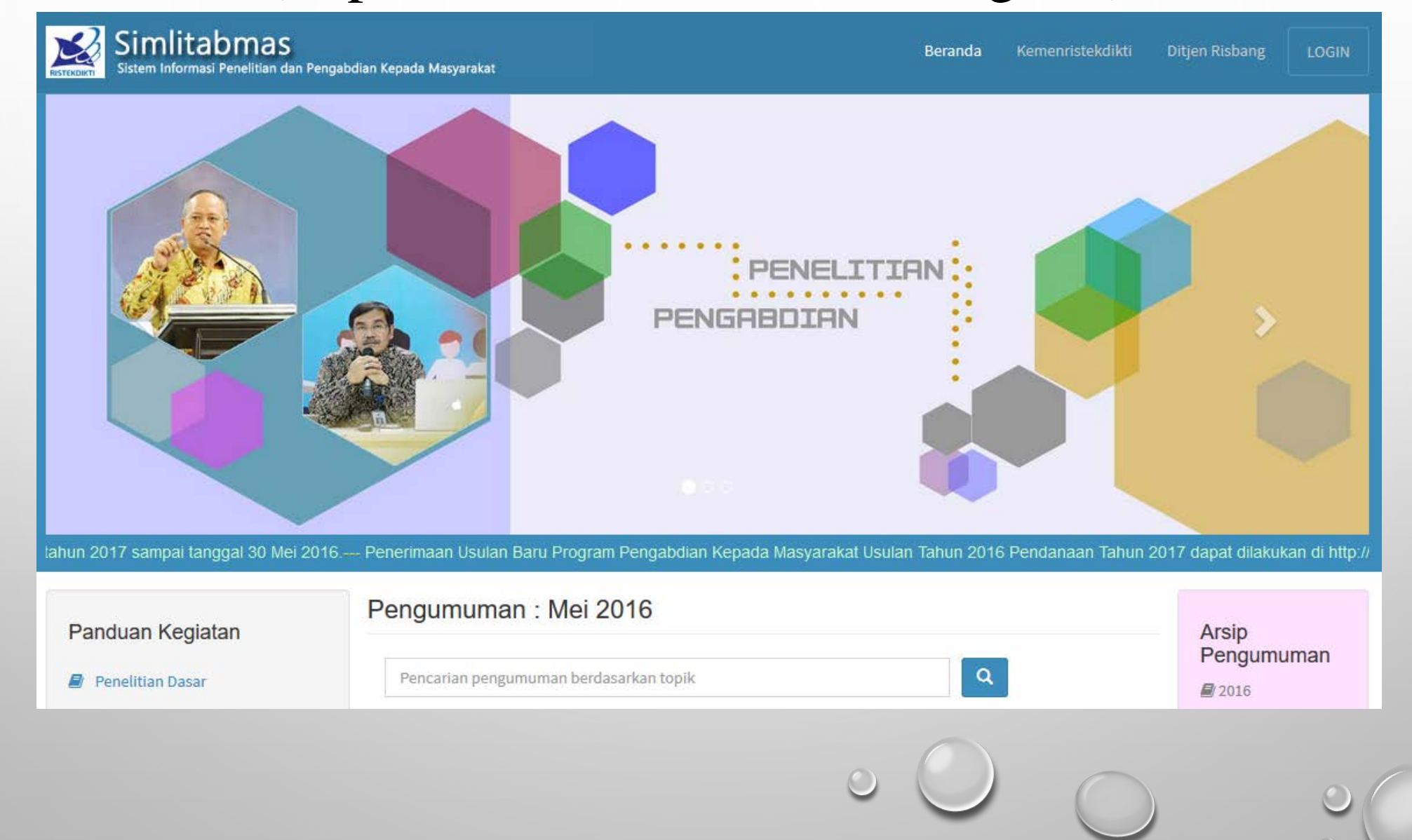

Sistem Informasi Penelitian dan Pengabdian Kepada Masyarakat

http://simlitabmas.ristekdikti.go.id

**RISTEKDIKTI** 

| Beranda     | Kemennistekdikti | Ditjen Risbang | LOGIN | 23          | <b>Simlitabmas</b> NG |    |                           |
|-------------|------------------|----------------|-------|-------------|-----------------------|----|---------------------------|
|             |                  |                |       | RISTEKDIKTI | Autentikasi Pengguna  | Is | i dengan nama <i>user</i> |
|             |                  |                | -     | 999990113   |                       | Is | i dengan <i>password</i>  |
| ALC IN CARE |                  | 2              |       | 6 + 4 =     | 10 +                  | Is | si dengan <i>capcha</i>   |
| 9           |                  |                |       |             | Batal                 | K  | Ilik "Masuk "             |

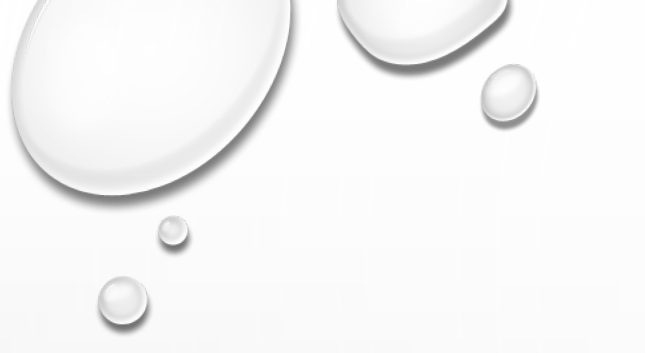

### PENDAFTARAN USULAN PENELITIAN

1

-

+

(http://simlitabmas.ristekdikti.go.id)

#### PENDAFTARAN USULAN KEGIATAN

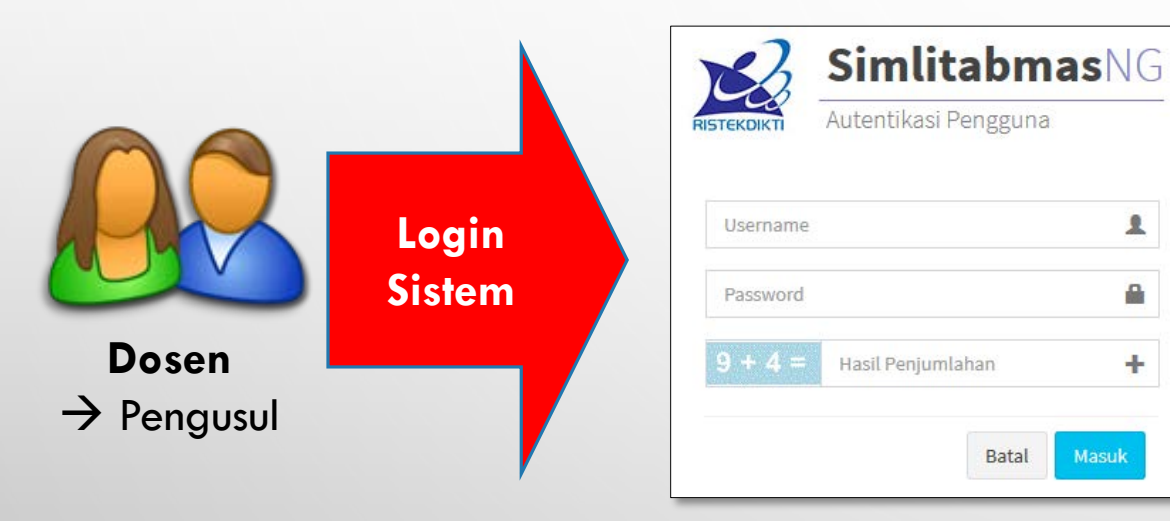

http://simlitabmas.ristekdikti.go.id

### **Problem:**

- 1. Belum tahu user & password
- → Hubungi operator LPPM

| Pencariar | n Usernan   | ne dan Password     | Pengusul |
|-----------|-------------|---------------------|----------|
| NIDN      | 9999901130  | ¢                   |          |
|           |             |                     |          |
|           | NAMA        | Dr. Ranubaya ,DEA   |          |
|           | PROG. STUDI | Ilmu-ilmu Humaniora |          |
|           | USERNAME    | 9999901130          |          |
|           | PASSWORD    | ranu12              |          |
|           |             |                     |          |
| 0 (       |             |                     | 0        |

 $\odot$ 

□ Simlitabmas NG × +

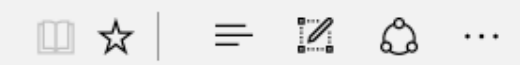

### SimlitabmasNG

😤 🖂

🐣 Opt. PT - Penelitian\_1

#### MAIN NAVIGATION

- 🖀 Beranda
- 🔳 Daftar Usulan
- ┛ Penilaian
- O Pemantauan Pelaksanaan
- 💼 Data Pendukung

🖸 Pesan

ρ

[]]

4

е

x≣

r

w

PB

٧Ş

S

# Beranda Operator PT

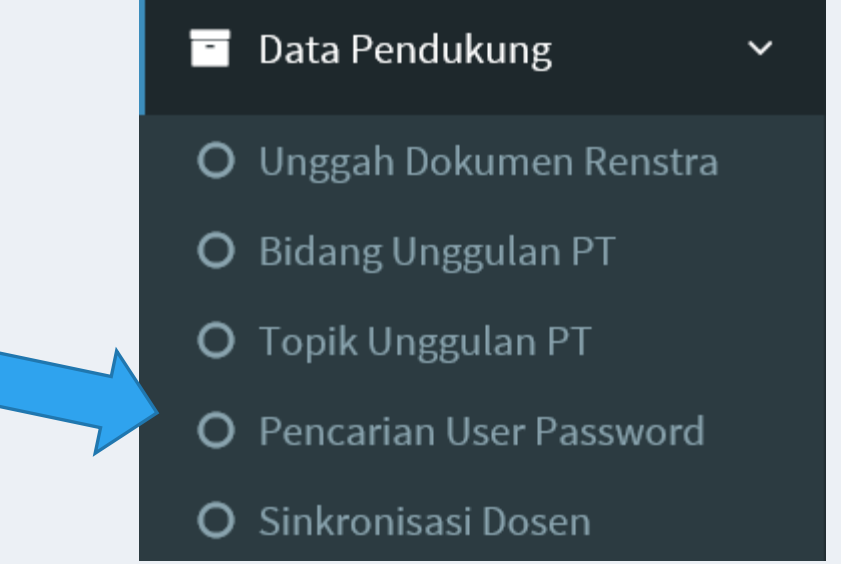

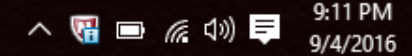

### Pencarian Username dan Password Pengusul

| NIDN | 0003098308 | Q |
|------|------------|---|
|      |            |   |

| NAMA        | KAHAR MUZAKHAR S.Si |
|-------------|---------------------|
| PROG. STUDI | Biologi             |
| USERNAME    | 0003056808          |
| PASSWORD    | 200507              |
|             |                     |

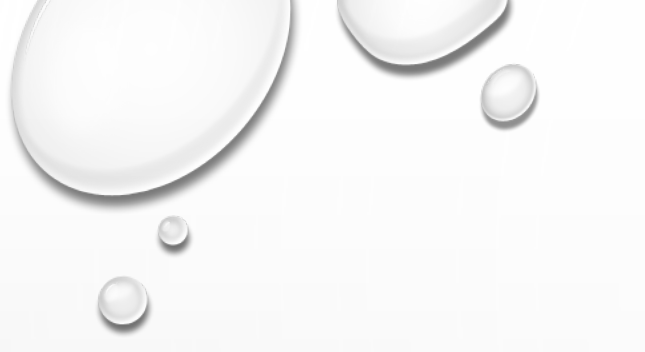

### PENDAFTARAN USULAN PENELITIAN

2

+

(http://simlitabmas.ristekdikti.go.id)

#### PENDAFTARAN USULAN KEGIATAN

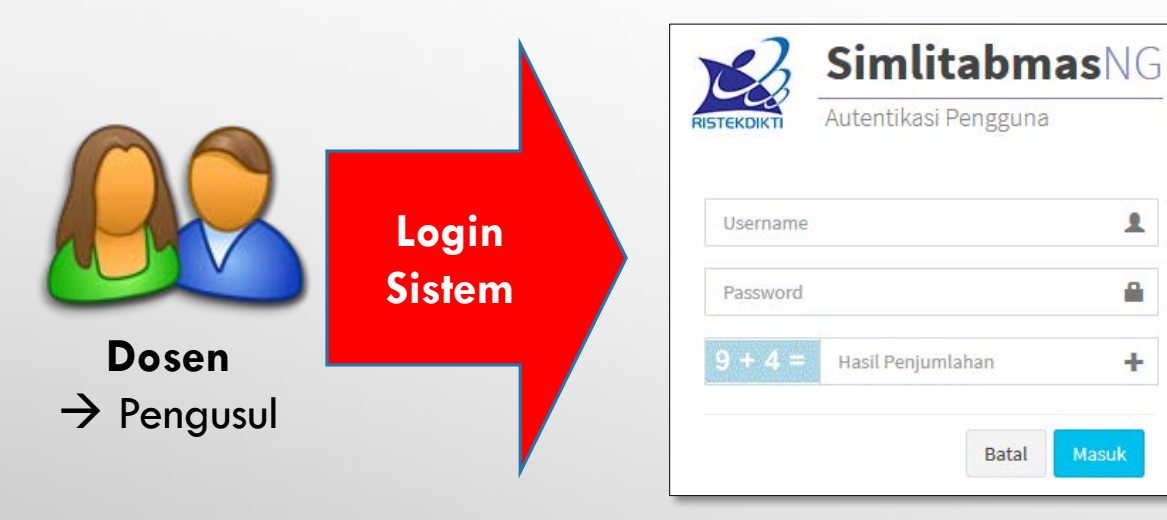

http://simlitabmas.ristekdikti.go.id

### **Problem:**

2. NIDN belum terdaftar

Informasi  $\triangle$ NIDN 9999901160 belum terdaftar

 $\rightarrow$  Operator LPPM melakukan sinkronisasi data dosen secara mandiri

| SINKRONISASI DOSEN |            | _ |   |
|--------------------|------------|---|---|
| NIDN               | 0001015305 |   | 0 |
| Nama Dosen         | Nama Dosen |   | 0 |
| SINKRONISASI DOSEN |            |   | C |
| NIDN               | NIDN       |   |   |
| Nama Dosen         | budi       |   |   |
|                    |            | 0 |   |

Sistem Informasi Penelitian dan Pengabdian Kepada Masyarakat

### PENDAFTARAN USULAN KEGIATAN

**RISTEKDIKTI** 

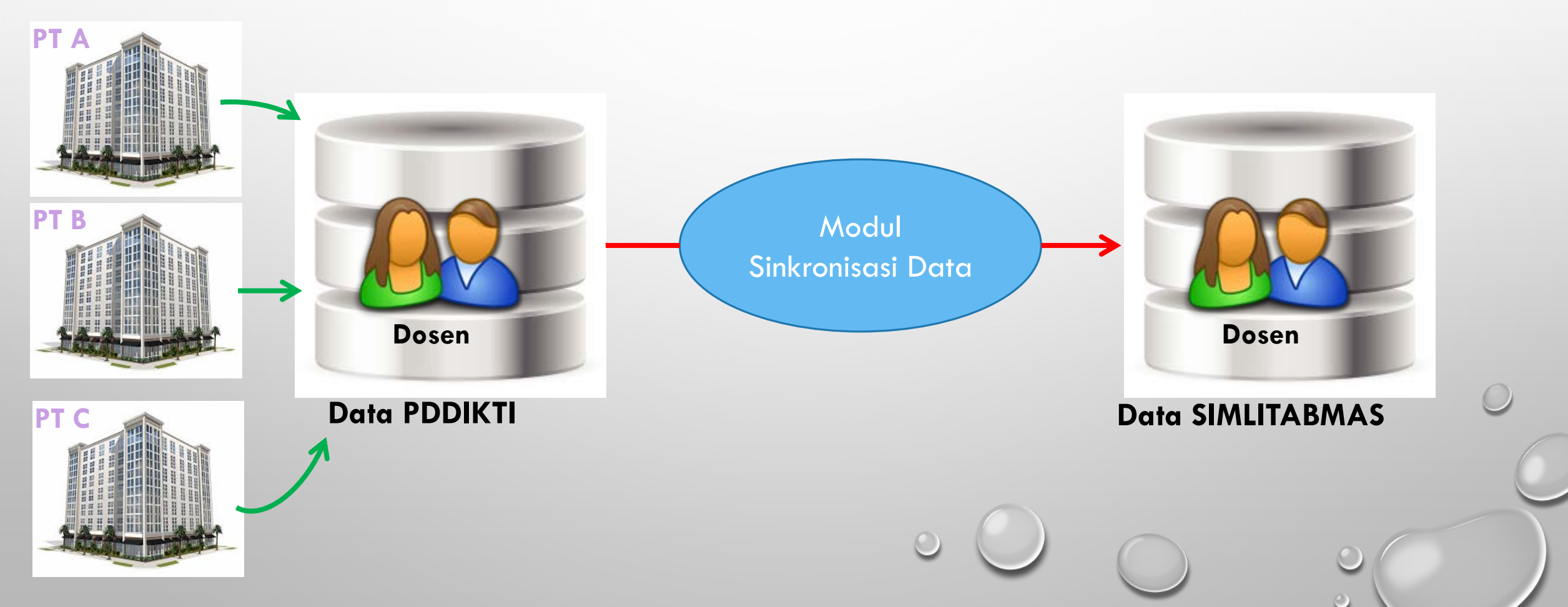

Sistem Informasi Penelitian dan Pengabdian Kepada Masyarakat

### PENDAFTARAN USULAN KEGIATAN

**RISTEKDIKTI** 

| SINKRONISASI DOSEN<br>NIDN<br>Nama Dosen                                                                       | 0001015305<br>Nama Dosen | СЕК                                                                  |                                             | Proses Sinkror                                                                                                    | nisasi        |
|----------------------------------------------------------------------------------------------------|--------------------------|----------------------------------------------------------------------|---------------------------------------------|----------------------------------------------------------------------------------------------------|---------------|
| DATA PDDIKTI<br>Institusi<br>PT: 001001 Universitas Gadjah<br>Prodi: 54252 Kehutanan<br>Pendidikan Terakhir: 📫 | Mada                     | Personal<br>NIDN: 0001015305<br>Nama: Ir<br>Jenis Kelamin: Laki-Laki | Identitas<br>TTL:<br>No. KTP: 2000          | Jabatan<br>Jabatan Fungsional: Lektor<br>Alamat:<br>Telepon:<br>HP:<br>Surel: Incology Company<br>Status Aktif: Aktif | Sinkre nisasi |
| DATA SIMLITABMAS<br>Institusi                                                                                  | Pers                     | sonal<br>D                                                           | <mark>Identitas</mark><br>ata masih kosong. | Jabatan                                                                                                    |               |

Sistem Informasi Penelitian dan Pengabdian Kepada Masyarakat

### PENDAFTARAN USULAN KEGIATAN

#### DATA PDDIKTI

**RISTEKDIKTI** 

| Institusi                          | Personal                 | Identitas | Jabatan                    | Sinkronisasi |
|------------------------------------|--------------------------|-----------|----------------------------|--------------|
|                                    |                          |           | Jabatan Fungsional: Lektor |              |
| DT: 001001 Universites Cadiab Mada | NIDN-0001015205          |           | Alamat:                    |              |
| Production on versitas Gaujan Mada | NIDN: 0001015505         | No. MTD.  | Telepon:                   | I            |
| Prodi: 54252 Kenutanan             | Nama: Ir                 | NO. KIP:  | HP:                        |              |
|                                    | Jenis Kelamin: Laki-Laki | NIP:      | Surel:                     |              |
|                                    |                          |           | Status Aktif: Aktif        |              |

#### DATA SIMLITABMAS

| Institusi                           | Personal                 | Identitas | Jabatan                    |
|-------------------------------------|--------------------------|-----------|----------------------------|
|                                     |                          |           | Jabatan Fungsional: Lektor |
| DT- 001001 Universites Cadiab Made  | NUDAL ODDADAESOE         |           | Alamat:                    |
| Pri: 001001 Universitas Gadjan Mada | NIDN: 0001013305         |           | Telepon:                   |
| Prodi: 54252 Kenutanan              | Nama: Ir                 | NO. KIP:  | HP:                        |
| Pendidikan Terakhir:                | Jenis Kelamin: Laki-laki | NIP:      | Surel:                     |
|                                     |                          |           | Status Aktif: Aktif        |

Hasil proses sinkronisasi data dosen

Sistem Informasi Penelitian dan Pengabdian Kepada Masyarakat

### PENDAFTARAN USULAN KEGIATAN

RISTEKDIKT

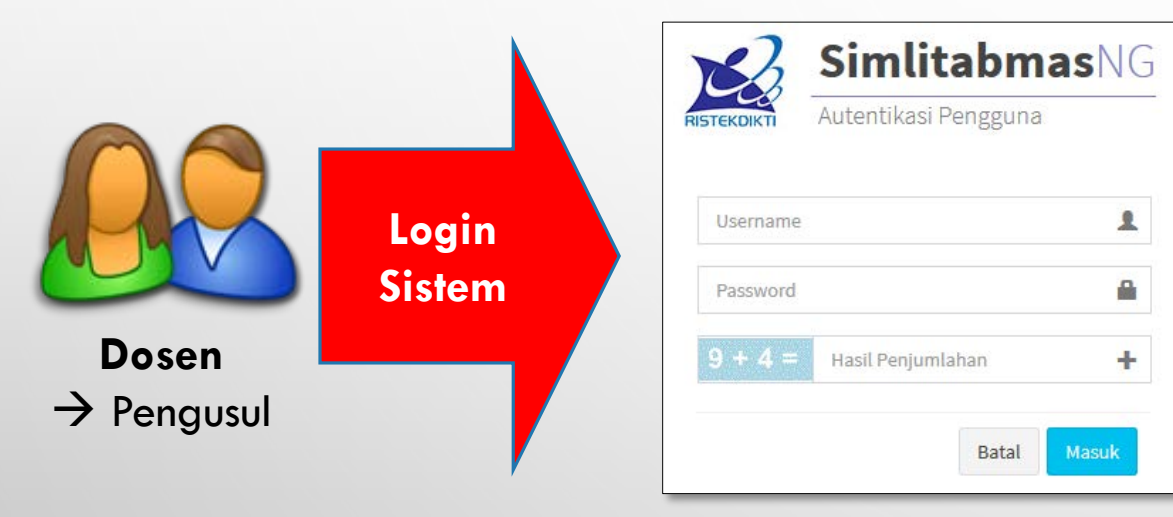

http://simlitabmas.ristekdikti.go.id

### **Problem:**

3. Sebagian item data di Simlitabmas belum update

| Identitas          |  |
|--------------------|--|
|                    |  |
| TTL: PURMERCIA, CO |  |
| No. KTP:           |  |
| NIP:               |  |
| 4                  |  |

→ Pengusul melakukan sinkronisasi secara mandiri melalui fasilitas profil peneliti (setelah login dalam sistem)

Sistem Informasi Penelitian dan Pengabdian Kepada Masyarakat

**RISTEKDIKTI** 

|                                                  | PROFIL PENELITI                | C Sinkronisasi PD-Dikti | )                                                                                                    |                                                                    |                                                                                      |                                                          |
|--------------------------------------------------|--------------------------------|-------------------------|----------------------------------------------------------------------------------------------------|--------------------------------------------------------------------|--------------------------------------------------------------------------------------|----------------------------------------------------------|
|                                                  |                                |                         | Data PD-Dikti                                                                                                    | •                                                                  |                                                                                      |                                                          |
|                                                  | * ) = X = [ SU = ((X + 3)      |                         | Institusi                                                                                                    | Personal                                                           | Identitas                                                                            | Jabatan                                                  |
|                                                  |                                |                         | Nama PT: Universitas Suralaya<br>(999999)<br>Prodi: Ilmu-ilmu Humaniora<br>(95031)<br>Pendidikan Terakhir: 7 (S-3) | NIDN: 9999901130<br>Nama: Dr. Ranubaya<br>,DEA<br>Jenis Kelamin: L | TTL: ,<br>No.<br>KTP: 00351003040670021<br>NIP: 188002211780021018                   | Jab. Akademik: Lektor<br>Kepala<br>Sts. Aktif: 1 (Aktif) |
|                                                  | Ubah foto<br>Dr. Papubaya, DEA |                         | DATA SIMLITABMAS                                                                                                   |                                                                    |                                                                                      |                                                          |
|                                                  | Universitas Suralava           |                         | Institusi                                                                                                    | Personal                                                           | Identitas                                                                            | Jabatan                                                  |
| 1. Biodata Edit                                  | : 9999901130                   |                         | Nama PT: Universitas Suralaya<br>(999999)<br>Prodi: Ilmu-ilmu Humaniora<br>(95031)<br>Pendidikan Terakhir: 7 (S-3) | NIDN: 9999901130<br>Nama: Dr. Ranubaya<br>,DEA<br>Jenis Kelamin: L | TTL:,<br>No.<br>KTP: <u>00351003040670021</u><br>NIP <mark>188002211780021018</mark> | Jab. Akademik: Lektor<br>Kepala<br>Sts. Aktif: 1 (Aktif) |
| <ul> <li>Program studi</li> </ul>                | : Ilmu-ilmu Humaniora          |                         |                                                                                                    |                                                                    |                                                                                      |                                                          |
| <ul> <li>No. Pegawai</li> </ul>                  | ÷)                             |                         | Sinkronisasi                                                                                                    |                                                                    |                                                                                      |                                                          |
| Jabatan Akademik                                 | :                              |                         |                                                                                                    |                                                                    |                                                                                      |                                                          |
| <ul> <li>Jenjang Pendidikan Tertinggi</li> </ul> | : S-3                          |                         |                                                                                                    |                                                                    |                                                                                      |                                                          |
| Gelar Akademik Depan                             | : Dr.                          |                         |                                                                                                    |                                                                    |                                                                                      |                                                          |
| Gelar Akademik Belakang                          | : ,DEA                         |                         |                                                                                                    |                                                                    | 0                                                                                    |                                                          |

Sistem Informasi Penelitian dan Pengabdian Kepada Masyarakat

### PENDAFTARAN USULAN KEGIATAN

RISTEKDIKT

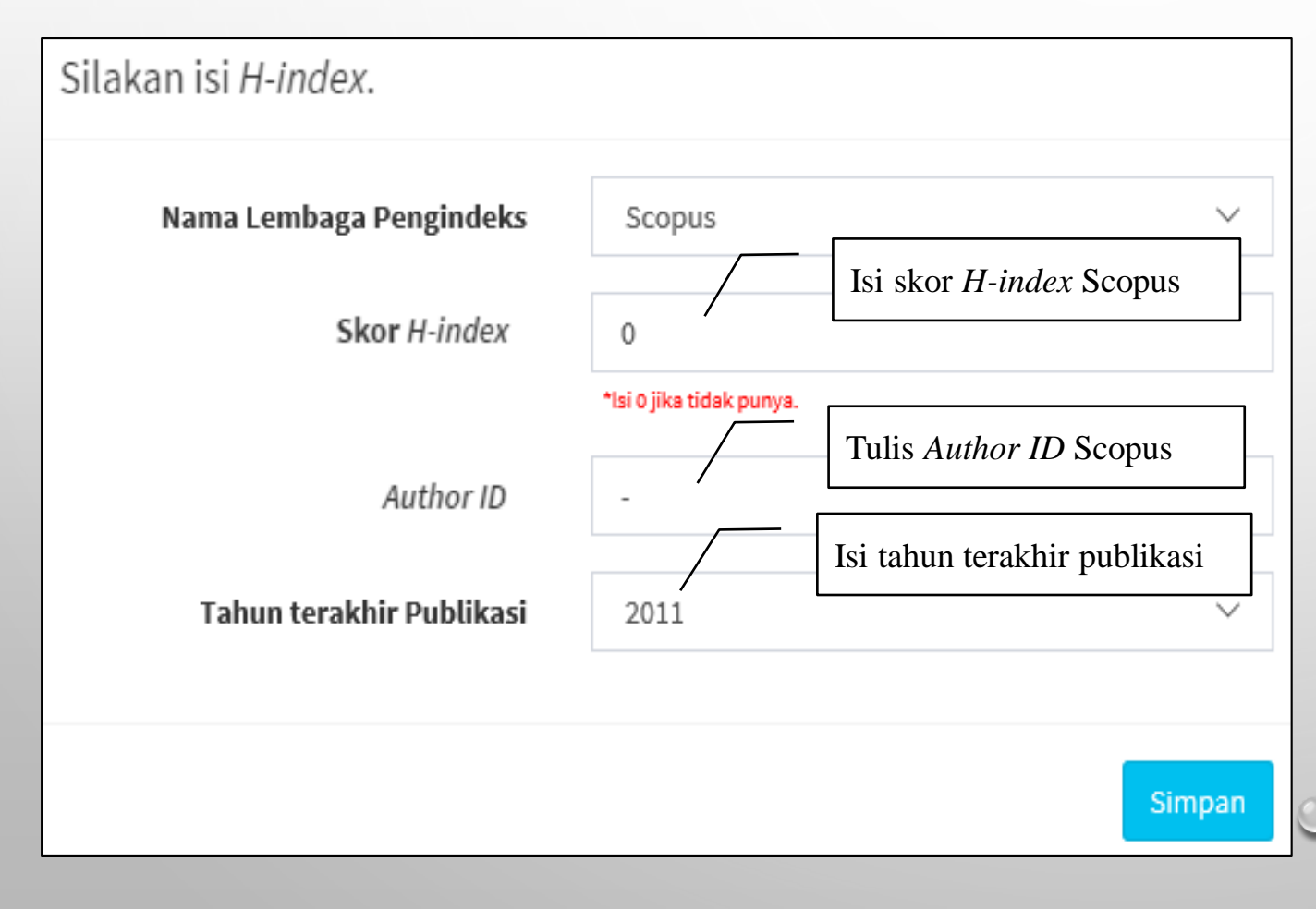

- 1. Hanya diisi 1 kali
- Bila terjadi perubahan dikemudian hari, kirim pesan ke bagian TIM TI Ditjen Risbang dengan menyebutkan h-index dan ID Author

# MELIHAT H-INDEX DAN AUTHOR ID PENGUSUL

### Scopus

### Login Required to Access Scopus

You are outside your institution's network. To access Scopus consider the following options:

- · Athens and Shibboleth (Institutional) users please login here.
- If you have previously registered with Scopus or ScienceDirect and your account is validated for remote access, you can login
  with your username and password.
- If your account is not validated for remote access, you may need to contact your institution's Scopus administrator (e.g. librarian) to have remote access enabled for your account.
- Alternatively, you may be able to gain access through your library's website or institution's VPN. For more details on available options, you may need to contact your institution's Scopus administrator (e.g. librarian).
- Although institutional access is required to fully benefit from Scopus, just go to Author Preview and test us by finding millions of available author details.

New to Scopus? Learn more about the world's largest abstract and citation database,

If you need further assistance, please contact our support team.

Klik Author Preview

# MELIHAT H-INDEX DAN AUTHOR ID PENGUSUL

| Isi Nama Akhir Penulis                                        | <b>∖</b> Isi                  | Nama Awal Penulis      |   |
|---------------------------------------------------------------|-------------------------------|------------------------|---|
| Search for Author                                             |                               |                        |   |
| Author Last Name                                              | e.g. Smith Author Initials or | r First Name e.g. J.L. | ٩ |
| Affiliation e.g. University of ORCID e.g. 1111-2222-3333-444x | Toronto                       | w exact matches only   |   |
| Subject Areas                                                 | Klik ik                       | kon pencarian          |   |
| Health Sciences                                               | Social Sci                    | iences & Humanities    |   |

 $\bigcirc$ 

# MELIHAT H-INDEX DAN AUTHOR ID PENGUSUL

| Author last name                                                                           | Author last name "sulaiman" 🧳 Edit                   |                                                  |             |  |  |  |
|--------------------------------------------------------------------------------------------|------------------------------------------------------|--------------------------------------------------|-------------|--|--|--|
| 837 author results Show Profile Matches with One Document   About Scopus Author Identifier |                                                      |                                                  |             |  |  |  |
| 0-                                                                                         | 🔾 👻 🔊 Set document feed 📔 🕼 Request to merge authors |                                                  |             |  |  |  |
| O Su<br>1 Ott                                                                              | laiman, Othman<br>hman, S.                           | 165 Environmental Science; Materia<br>Chemistry; | ls Science; |  |  |  |
| Ot                                                                                         | hman, Sulaiman                                       | Klik nama penulis yang dimaksud                  |             |  |  |  |

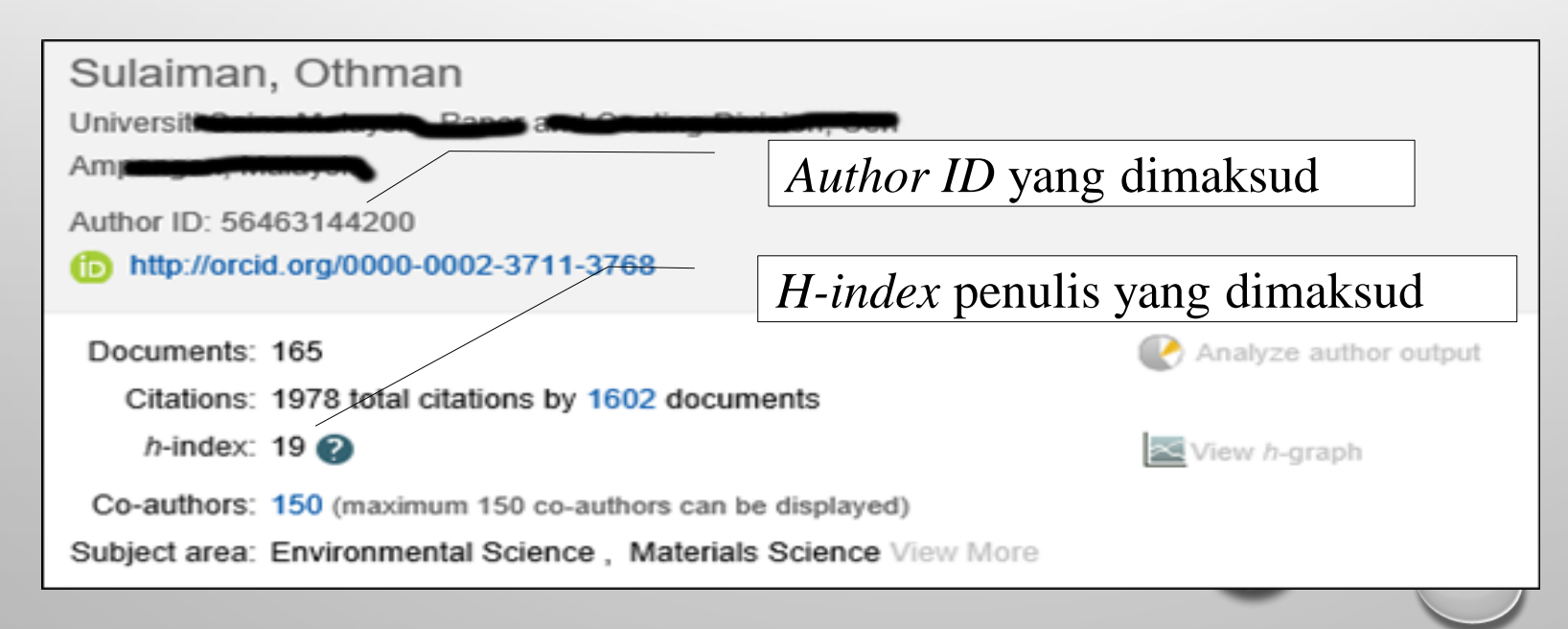

# TAMPILAN AWAL MEMASUKI SIMLITABMAS

| <b>Simlitabmas</b> NG      | ≡                                            | **        | 2<br>2 | 🐣 Prof. dr. Sulaiman Bilal M.Med.Sc. PhD. |
|----------------------------|----------------------------------------------|-----------|--------|-------------------------------------------|
| MAIN NAVIGATION            |                                              |           |        |                                           |
| 🖀 Beranda                  |                                              |           |        |                                           |
| 듣 Daftar Usulan Baru 🛛 <   |                                              |           |        |                                           |
| 🗐 Pelaksanaan Kegiatan 🛛 < |                                              |           |        |                                           |
| 🛢 Riwayat Usulan           |                                              |           |        |                                           |
| 🐣 Profil                   |                                              |           |        |                                           |
| 🖂 Pesan                    |                                              |           |        |                                           |
|                            |                                              |           |        |                                           |
|                            | Copyright © 2012-2016 Ditlitabmas. All right | nts reser | rved.  | <br>Version 2.0b                          |
|                            |                                              |           |        |                                           |

0

# TAMPILAN AWAL MEMASUKI SIMLITABMAS

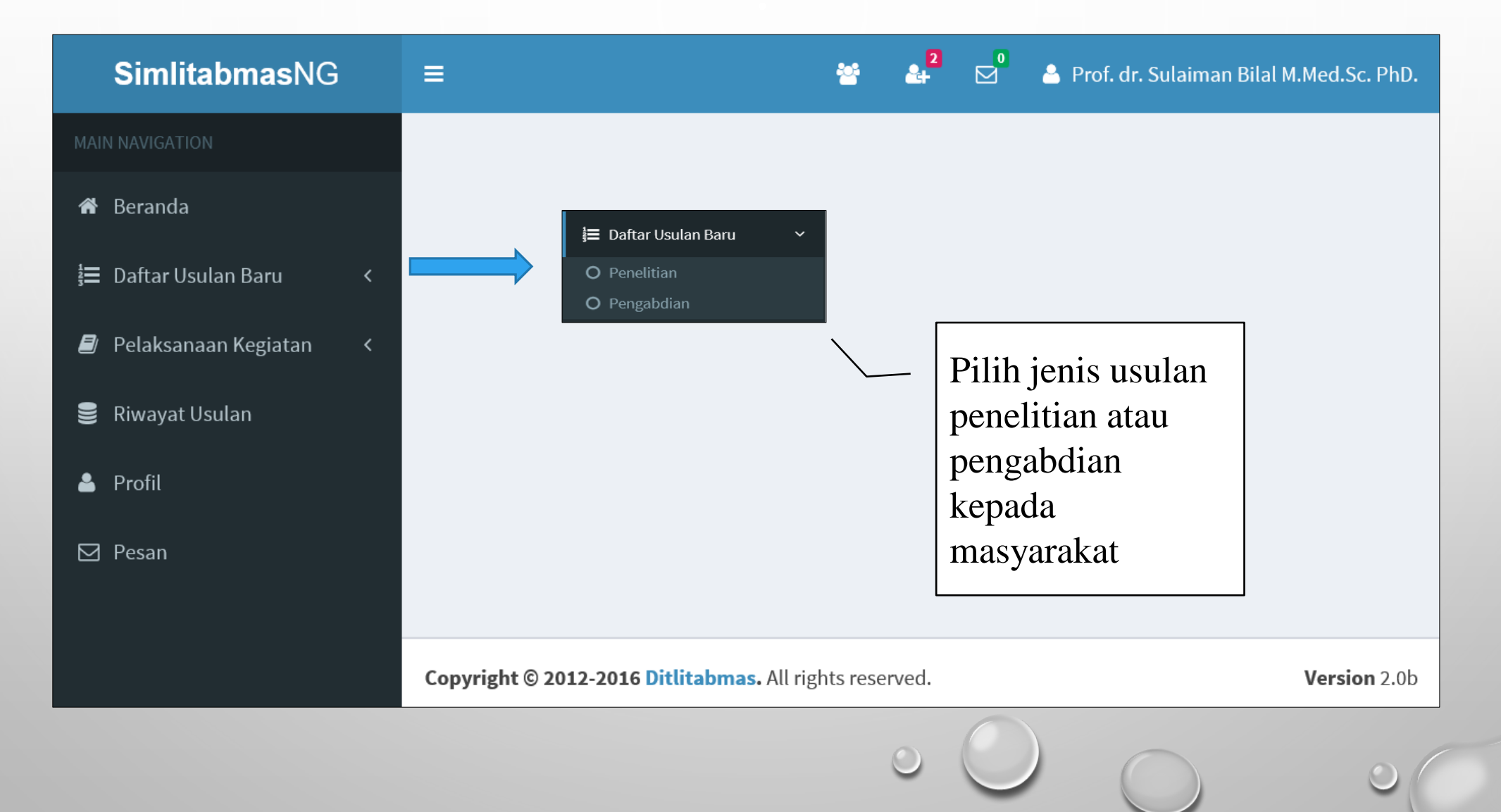

# TAMPILAN AWAL MEMASUKI SIMLITABMAS

| Daftar Usulan Baru                                | Pilih jenis prog<br>Desentralisasi,<br>Nasional atau I | gram penelitian<br>Kompetitif<br>Insinas | Tahun usula     | an2016       |
|---------------------------------------------------|--------------------------------------------------------|------------------------------------------|-----------------|--------------|
| Program Desentralisasi V Tahun I                  | Pelaksanaan 2017 🗸                                     |                                          | 201<br>201      | 16<br>17     |
| No. Nama Skema                                    |                                                        | Keterangan                               |                 |              |
| 1 Penelitian Unggulan Perguruan Tinggi            |                                                        | Klik tombol Tambah untuk menan           | nbah usulan     | Tambah       |
| 2 Penelitian Produk Terapan                       |                                                        | Klik tombol Tambah untuk menan           | nbah usulan     | Tambah       |
| 3 Penelitian Kerjasama Antar Perguruan Ting       | gi                                                     | Pengusul tdk eligible untuk skema        | ini             | Tambah       |
|                                                   |                                                        | Pilih tahun pela                         | aksanaan usulan |              |
| Usulan sudah didaftarkan                          |                                                        |                                          |                 |              |
| - Belum ada usulan didaftarkan 🕲                  |                                                        |                                          |                 |              |
|                                                   |                                                        |                                          |                 |              |
| Copyright © 2012-2016 Ditlitabmas. All rights res | served.                                                |                                          |                 | Version 2.0b |

# TIDAK SEMUA SKEMA PENELITIAN BISA DIIKUTI

| No. | Nama Skema                                     | Keterangan                                  |        |   |
|-----|------------------------------------------------|---------------------------------------------|--------|---|
| 1   | Penelitian Unggulan Perguruan<br>Tinggi        | Klik tombol Tambah untuk<br>menambah usulan | Tambah |   |
| 2   | Penelitian Produk Terapan                      | Klik tombol Tambah untuk<br>menambah usulan | Tambah |   |
| 3   | Penelitian Kerjasama Antar<br>Perguruan Tinggi | Pengusul tdk eligible untuk<br>skema ini    | Tambah | 0 |
|     |                                                | 000                                         | 0      |   |

 $\odot$ 

### LANGKAH PENGUSULAN: 1 – 7 LANGKAH : IDENTITAS USULAN (1)

#### Isian Skema Penelitian Unggulan Strategis Nasional

| 1. Identitas Usulan |                                                                                                    | Langkah 1 dari 7                                                                                                   |
|---------------------|----------------------------------------------------------------------------------------------------|----------------------------------------------------------------------------------------------------|
| JubuL               | Biodegradasi dan biokonversi Limbah Tandan Kosong Kelapa Sawit menjadi bioethanol                                                                                                    | <ol> <li>Identitas Usulan</li> <li>Atribut Usulan</li> <li>Target Capaian</li> <li>Identitas dan Uraian</li> </ol> |
| Abstrak             | Tandan kosong kelapa sawit merupakan biomasa dengan jumlah yang sangat melimpah di<br>industri minyak kelapa sawit dan belum banyak termanfaat. Keberadaan tandan kosong<br>kelapa sawit dst.<br> | Umum<br>5. Daftar Personil<br>6. Biaya<br>7. Pengesahan<br>Proses                                                  |
| Keyword             | biodegradasi, biokonversi, selulase, bioethanol                                                                                                    |                                                                                                    |
| Lama Kegiatan       | 2 ~                                                                                                    |                                                                                                    |
| <b>Bidang Fokus</b> | Energi dan Energi Terbarukan 🗸                                                                                                    |                                                                                                    |

### LANGKAH PENGUSULAN: 1 – 7 LANGKAH : ATRIBUT USULAN (2)

Isian Skema Penelitian Unggulan Strategis Nasional

#### 2. Atribut Usulan

| Rumpun Ilmu       MATEMATIKA DAN ILMU PENGETAHUAN ALAM (MIPA)       >       2. Atribut Usulan         ILMU IPA       >       3. Target Capaian       4. Identitas dan Ura         Biologi (dan Bioteknologi Umum)       >       7. Pengesahan |                         |                                             | 1. Identitas Usulan     |
|----------------------------------------------------------------------------------------------------|-------------------------|---------------------------------------------|-------------------------|
| Rumpun Ilmu       MATEMATIKA DAN ILMU PENGETAHUAN ALAM (MIPA)       3. Target Capaian         ILMU IPA       ILMU IPA       Umum         Biologi (dan Bioteknologi Umum)       7. Pengesahan                                                  |                         |                                             | 2. Atribut Usulan       |
| ILMU IPA       4. Identitas dan Ura         Biologi (dan Bioteknologi Umum)       5. Daftar Personil         6. Biaya       7. Pengesahan                                                                                                    | Rumpun Ilmu             | MATEMATIKA DAN ILMU PENGETAHUAN ALAM (MIPA) | 3. Target Capaian       |
| ILMU IPA   Umum  5. Daftar Personil  6. Biaya  Biologi (dan Bioteknologi Umum)  7. Pengesahan                                                                                                    | -                       |                                             | 4. Identitas dan Uraian |
| Biologi (dan Bioteknologi Umum) 5. Daftar Personil<br>7. Pengesahan                                                                                                    |                         |                                             | Umum                    |
| 6. Biaya<br>Biologi (dan Bioteknologi Umum) 7. Pengesahan                                                                                                    |                         |                                             | 5. Daftar Personil      |
| Biologi (dan Bioteknologi Umum) 7. Pengesahan                                                                                                    |                         |                                             | 6. Biaya                |
|                                                                                                    |                         | Biologi (dan Bioteknologi Umum)             | 7. Pengesahan           |
| Proses                                                                                                    |                         |                                             | Proses                  |
| Bidang Unggulan Stranas Energi Baru dan Terbarukan 🗸                                                                                                    | Bidang Unggulan Stranas | Energi Baru dan Terbarukan 🗸                |                         |
| MITRA:                                                                                                    | MITRA:                  |                                             | _                       |
| Nama Institusi     PT. Kelapa Sawit Madangkara                                                                                                    | Nama Institusi          | PT. Kelapa Sawit Madangkara                 |                         |
| Alamat Jl. Kelapa Sawit 111                                                                                                    | Alamat                  | Jl. Kelapa Sawit 111                        |                         |
| Penanggung Jawab The Houliong Trenggono                                                                                                    | Penanggung Jawab        | The Houliong Trenggono                      |                         |
|                                                                                                    |                         |                                             |                         |

Langkah 2 dari 7

### LANGKAH PENGUSULAN: 1 – 7 LANGKAH : TARGET CAPAIAN (3)

#### 3. Target Capaian

#### i Luaran

Sesuai dengan "Panduan Pelaksanaan Penelitian Dan Pengabdian Kepada Masyarakat Di Perguruan Tinggi Edisi X Tahun 2016", maka:

- 1. Pengusul penelitian dan pengabdian kepada masyarakat wajib memilih dan mengisi "Target Capaian Tahunan" sesuai dengan skema yang diusulkan;
- 2. Pengusul penelitian juga wajib mengisi capaian Tingkat Kesiapan Teknologi/TKT

#### Rencana Target Capaian Tahunan

| No. | Kategori                                                                                      | Tahun 1            |        | Tahun 2            |        |
|-----|-----------------------------------------------------------------------------------------------|--------------------|--------|--------------------|--------|
| 1   | Produk Teknologi Tepat Guna<br>Luaran <b>: Publikasi Ilmiah Jurnal Internasional</b>          | draft              | $\sim$ | accepted/published | $\sim$ |
| 2   | Produk Teknologi Tepat Guna<br>Luaran <b>: Publikasi Ilmiah Jurnal Nasional Terakreditasi</b> | Pilih              | ~      | Pilih              | ~      |
| 3   | Jenis luaran lainnya<br>Luaran <b>: Pemakalah dalam pertemuan ilmiah Nasional</b>             | Pilih              | $\sim$ | Pilih              | $\sim$ |
| 4   | Jenis luaran lainnya<br>Luaran <b>: Pemakalah dalam pertemuan ilmiah Internasional</b>        | sudah dilaksanakan | ~      | sudah dilaksanakan | ~      |
| 5   | Publikasi ilmiah<br>Luaran <b>: Keynote Speaker dalam pertemuan ilmiah Internasional</b>      | Pilih              | $\sim$ | Pilih              | $\sim$ |

#### Langkah 3 dari 7

1. Identitas Usulan

2. Atribut Usulan

3. Target Capaian

4. Identitas dan Uraian

Umum

- 5. Daftar Personil
- 6. Biaya
- 7. Pengesahan

Proses

### LANGKAH PENGUSULAN: 1 – 7 LANGKAH : <mark>IDENTITAS DAN URAIAN UMUM (4)</mark>

#### 4. Identitas dan Uraian Umum

| Objek penelitian                              | Biokonversi limbah tandan kosong kelapa sawit menjadi ethanol (renewable energi)     |
|-----------------------------------------------|--------------------------------------------------------------------------------------|
| Lokasi penelitian                             | Bioscience division, Madangkara University                                           |
| Instansi lain yang terlibat                   | PT Kelapa Sawit Madangkara                                                           |
| Temuan yang ditargetkan                       | Renewable energy ethanol berbahan dasar limbah tandan kosong kelapa sawit            |
| Kontribusi mendasar pada<br>suatu bidang ilmu | Penelitian ini akan memberikan kontribusi di bidang energi dengan memanfaatkan bioma |
| Jurnal ilmiah yang menjadi<br>sasaran         | Bioenviengineering Journal (http://openjournaleng.org/bioenviengineering)            |

Langkah 4 dari 7

Identitas Usulan
 Atribut Usulan
 Target Capaian
 Identitas dan Uraian
 Umum
 Daftar Personil
 Biaya
 Pengesahan

Proses

### LANGKAH PENGUSULAN: 1 – 7 LANGKAH : DAFTAR PERSONIL (5)

| 5. Da | aftar Personil                                                          |                                        |         |                                     |                       |             | Langkah 5 dari 7                                                 |
|-------|-------------------------------------------------------------------------|----------------------------------------|---------|-------------------------------------|-----------------------|-------------|------------------------------------------------------------------|
| Ang   | ggota Peneliti                                                          |                                        |         | Penambahan Ang                      | ggota Peneliti        |             | 1. Identitas Usulan<br>2. Atribut Usulan                         |
| No.   | Nama Anggota                                                            | Status                                 | Aksi    | NIDN                                | 9999901120            | СЕК         | <ol> <li>Target Capaian</li> <li>Identitas dan Uraian</li> </ol> |
| 1     | <b>Dr. Atong Suratong</b><br>9999901122<br>Kehutanan (budidaya Hutan)   | Anggota Pengusul 1<br>Belum Konfirmasi | <b></b> | Nama                                | Prof. Billy Joel PhD. |             | 5. Daftar Personil<br>6. Biaya<br>7. Bongosahan                  |
| 2     | <b>Prof. Billy Joel PhD.</b><br>9999901120<br>Teknologi Hasil Perikanan | Anggota Pengusul 2<br>Belum Konfirmasi |         | Program Studi<br>Jenjang Pendidikan | Non Pendidikan Tinggi |             | Proses                                                           |
|       |                                                                         |                                        |         | Jabatan Fungsional                  | S-3                   |             |                                                                  |
|       |                                                                         |                                        |         | Peran Personil                      | Anggota Pengusul 2    | ~           |                                                                  |
|       |                                                                         |                                        |         |                                     | Tambah                | kan Anggota |                                                                  |

#### LANGKAH PENGUSULAN: 1 - 7 LANGKAH : BIAYA (6) 6. Biaya Langkah 6 dari 7 1. Identitas Usulan 2. Atribut Usulan i Informasi × 3. Target Capaian Dana Minimum: 500,000,000 Dana Maksimum: 1,000,000,000 4. Identitas dan Uraian Umum 5. Daftar Personil 6. Biaya Dana Usulan Tahunan 7. Pengesahan Proses Jenis Dana Usulan Tahun 1 Tahun 2 No. Dana Usulan 1 550,000,000 600,000,000 Dana Internal PT 2 130,000,000 180,000,000 Dana Institusi Lain 3 210,000,000 180,000,000 In Kind 4

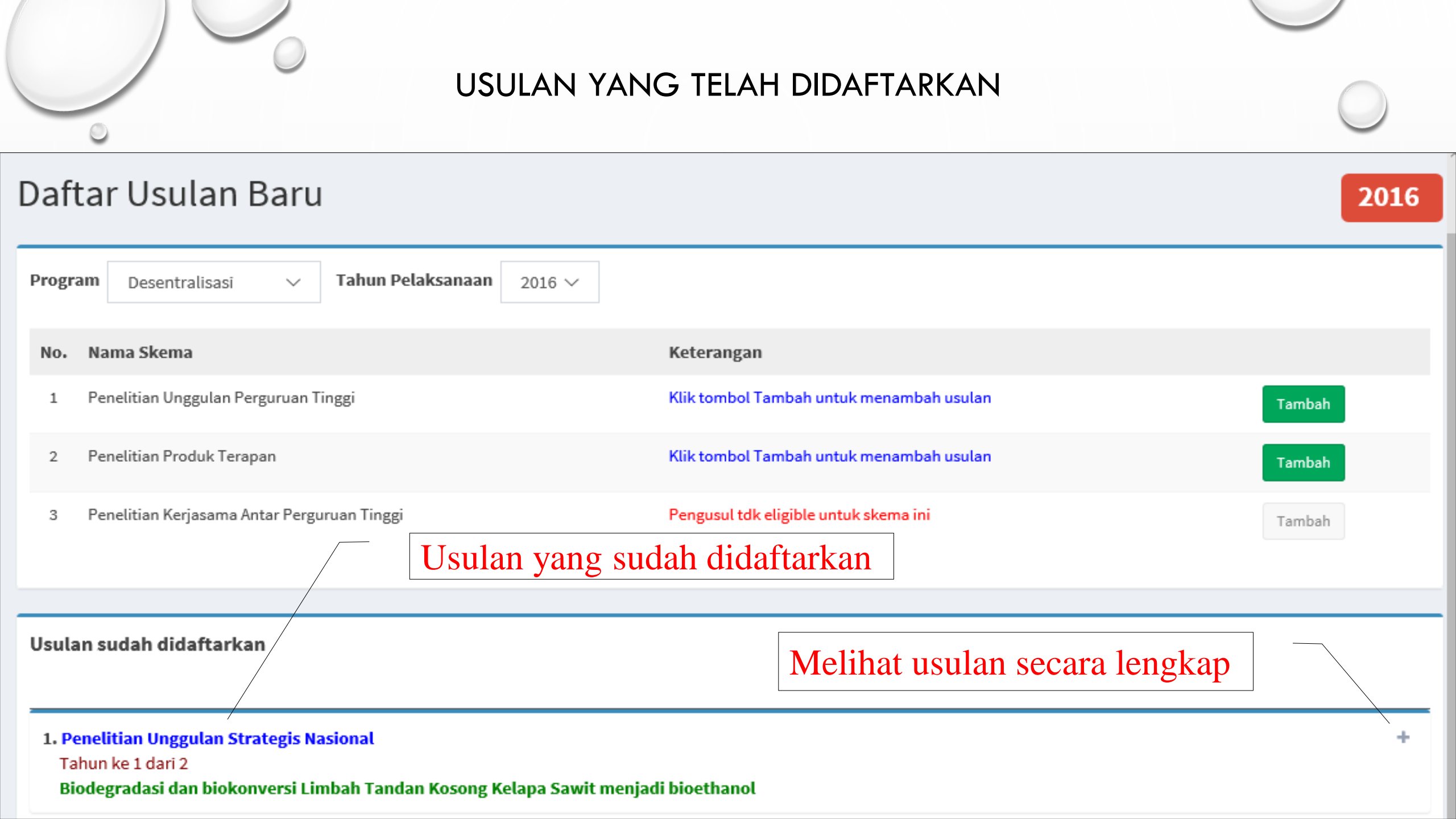

### MELIHAT USULAN SECARA LENGKAP DAN PERBAIKAN

#### Penelitian Unggulan Strategis Nasional Tahun ke 1 dari 2 Biodegradasi dan biokonversi Limbah Tandan Kosong Kelapa Sawit menjadi bioethanol

- 1. Identitas Usulan
  - Abstrak

: Tandan kosong kelapa sawit merupakan biomasa dengan jumlah yang sangat melimpah di industri minyak kelapa sawit dan belum banyak termanfaat. Keberadaan tandan kosong kelapa sawit ................. dst.

Keyword

- : biodegradasi, biokonversi, selulase, bioethanol
- Bidang Fokus : Energi dan Energi Terbarukan
- Rumpun Ilmu : Biologi (dan Bioteknologi Umum)
- 2. Luaran

Publikasi Ilmiah Jurnal Internasional : draft

Pemakalah dalam pertemuan ilmiah Nasional : sudah dilaksanakan

Tingkat Kesiapan Teknologi (TKT) : Skala 3

#### 3. Personil

Dr. Atong Suratong : Disetujui Prof. Billy Joel PhD. : Disetujui

#### 4. Biaya

- Dana Usulan
- Dana Internal PT
- Dana Institusi Lain
- : Rp550,000,000.00
- : Rp130,000,000.00
- : Rp210,000,000.00

Status persetujuan personil peneliti

Klik "Ubah" untuk memperbaiki data usulan

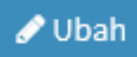

### KONFIRMASI PERSETUJUAN SEBAGAI ANGGOTA PENELITI

| Daftar Konfirmasi Persetujuan Anggota |                     |                      |            |  |  |  |
|---------------------------------------|---------------------|----------------------|------------|--|--|--|
| No.                                   | Skema               | Ketua                |            |  |  |  |
| 1                                     | Unggulan<br>Stranas | Dr.<br>Ranubaya ,DEA | Konfirmasi |  |  |  |

Klik "Konfirmasi" untuk masuk ke proses persetujuan sebagai anggota peneliti

| Konfirmasi Pe    | rsetujuan Anggota Tahun 2016 - 2016                                                                            | × |
|------------------|----------------------------------------------------------------------------------------------------|---|
| Peran            | Anggota Pengusul 1                                                                                             |   |
| Skema            | Unggulan PT                                                                                                    |   |
| Ketua            | Dr. Ranubaya ,DEA                                                                                              |   |
| Judul            | Energi terbarukan dari proses biokonversi limbah tandan kosong kelapa<br>sawit                                 |   |
| Ket.<br>Eligible |                                                                                                    |   |
| Tidak Setuju     | Klik " " untuk menolak<br>sebagai anggota peneliti Klik " " untuk menyetujui<br>sebagai anggota peneliti Setuj | u |

### KONFIRMASI PERSETUJUAN SEBAGAI ANGGOTA PENELITI

#### 1. Penelitian Unggulan Strategis Nasional Tahun ke 1 dari 2

#### Biodegradasi dan biokonversi Limbah Tandan Kosong Kelapa Sawit menjadi bioethanol

- 1. Identitas Usulan
  - Abstrak

: Tandan kosong kelapa sawit merupakan biomasa dengan jumlah yang sangat melimpah di industri minyak kelapa sawit dan belum banyak termanfaat. Keberadaan tandan kosong kelapa sawit ...............................dst.

- Keyword
- : biodegradasi, biokonversi, selulase, bioethanol
- Bidang Fokus : Energi dan Energi Terbarukan
- Rumpun Ilmu : Biologi (dan Bioteknologi Umum)
- 2. Luaran

Publikasi Ilmiah Jurnal Internasional : draft

Pemakalah dalam pertemuan ilmiah Nasional : sudah dilaksanakan Tingkat Kesiapan Teknologi (TKT) : Skala 3

3. Personil

Dr. Atong Suratong : Disetujui Prof. Billy Joel PhD. : Disetujui

- 4. Biaya
  - Dana Usulan
  - Dana Internal PT

Dana Institusi Lain

- : Rp550,000,000.00 : Rp130,000,000.00
- : Rp210,000,000.00

Klik "Lembar Pengesahan" untuk mengunduh Lembar Pengesahan

Klik "Unggah Proposal" untuk mengunggah proposal

#### HALAMAN PENGESAHAN PENELITIAN UNGGULAN STRATEGIS NASIONAL

| Judul Penelitian             | 0  | Biodegradasi dan biokonvers<br>bioethanol | si Limbah Tandan Kosong Kelapa Sawit menjadi                                                                                                    |
|------------------------------|----|-------------------------------------------|----------------------------------------------------------------------------------------------------|
| Kode/Nama Rumpun Ilmu        | :  | 113/Biologi (dan Bioteknolo               | gi Umum)                                                                                                    |
| Bidang Kajian Unggulan       | 0  | Energi Baru dan Terbarukan                |                                                                                                    |
| Ketua Peneliti               |    |                                           |                                                                                                    |
| a. Nama Lengkap              | 0  | Prof. dr. Sulaiman Bilal M. N             | Med. Sc. PhD.                                                                                                    |
| b. NIDN                      | 1  | 9999901114                                |                                                                                                    |
| c. Jabatan Fungsional        | :  | Guru Besar                                |                                                                                                    |
| d. Program Studi             | :  | Ilmu Lingkungan                           |                                                                                                    |
| e. Nomor HP/Surel            | :  | +99-8883535125/sulaiman@                  | )madangkara.ac.mdg                                                                                                    |
| Anggota Peneliti (1)         |    |                                           |                                                                                                    |
| a. Nama Lengkap              | 0  | Dr. Atong Suratong                        |                                                                                                    |
| b. NIDN                      | 0  | 9999901122                                |                                                                                                    |
| c. Perguruan Tinggi          | 0  | Universitas Suralaya                      |                                                                                                    |
| Anggota Peneliti (2)         |    |                                           |                                                                                                    |
| a. Nama Lengkap              | 2  | Prof. Billy Joel PhD.                     |                                                                                                    |
| b. NIDN                      | :  | 9999901120                                |                                                                                                    |
| c. Perguruan Tinggi          | 2  | Universitas Suralaya                      |                                                                                                    |
| Institusi Mitra              | 0  |                                           |                                                                                                    |
| a. Nama Institusi Mitra      | 0  | PT. Kelapa Sawit Madangka                 | ra                                                                                                    |
| b. Alamat                    | 1  | Jl. Kelapa Sawit 111                      |                                                                                                    |
| c. Penanggung Jawab          | 1  | The Houliong Trenggono                    |                                                                                                    |
| Lama Penelitian Keseluruhan  | :  | 2 tahun                                   |                                                                                                    |
| Usulan Penelitian Tahun ke-  | 1  | 1                                         |                                                                                                    |
| Biaya Penelitian Keseluruhan | :  | Rp 1,150,000,000.00                       |                                                                                                    |
| Biaya Penelitian             |    |                                           |                                                                                                    |
| - diusulkan ke DRPM          | 0  | Rp 600,000,000.00                         |                                                                                                    |
| - dana internal PT           | :  | Rp 180,000,000.00                         |                                                                                                    |
| - dana institusi lain        | 1  | Rp 180,000,000.00 /in kind t              | uliskan:                                                                                                    |
|                              |    |                                           |                                                                                                    |
|                              |    | ł                                         | Kab.Nduga Tengah, 29-04-2016                                                                                                    |
| Mengetanui                   | 4  | e eer                                     | ( . t D 1///                                                                                                    |
| Dekan ennine                 | :ı |                                           | Retua Peneliti                                                                                                    |
| Eave University              |    |                                           | e. laiman Derro                                                                                                    |
|                              |    | 1                                         | Jur Variation of the second second se |
| Prof. Senn Heiser, PhD.      |    | I                                         | Prof. dr. Sulaiman Bilal M. Med. Sc. PhD.                                                                                                    |
| NIP/NIK 0305196899900111     |    | 1                                         | NIP/NIK 1803200399900111                                                                                                    |

Menyetujui, Ketua Lembagy en litian Prof. Hio Warok Penanan, PhD. NIP/NIK 0809196199996111

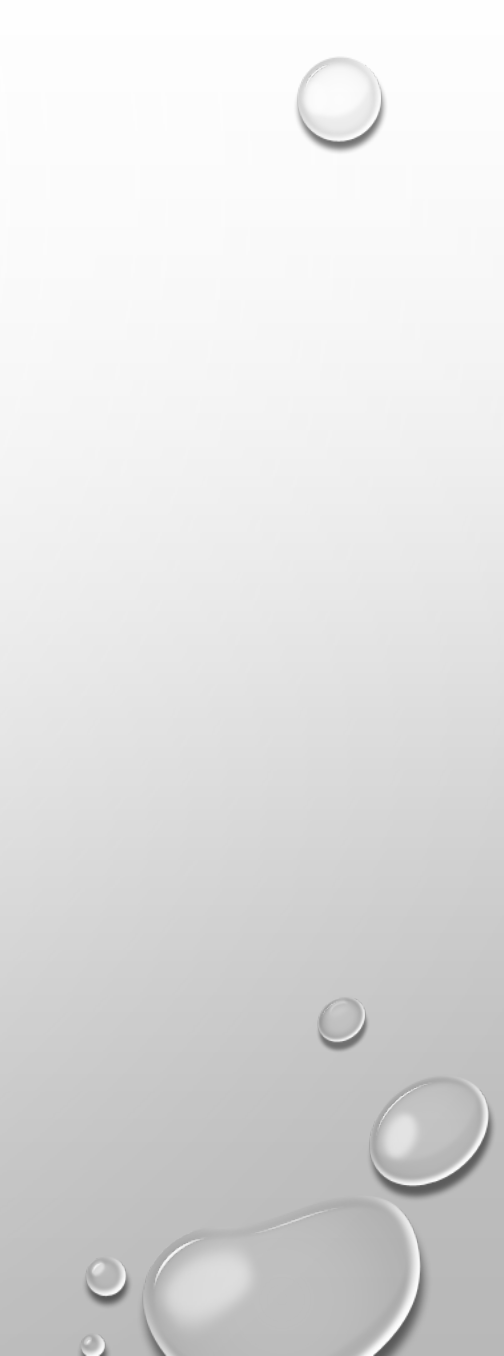

# PENGESAHAN DAN UNGGAH USULAN

- TAHAPAN PENGESAHAN USULAN DILAKUKAN DENGAN MENGUNDUH LEMBAR PENGESAHAN DARI SIMLITABMAS, MENCETAK KEMUDIAN DISAHKAN OLEH PIMPINAN/PEJABAT SESUAI DENGAN DATA PIMPINAN PEJABAT YANG TELAH DIMASUKKAN DI SIMLITABMAS.
- SEMUA DOKUMEN DIGABUNG MENJADI SATU FILE DALAM FORMAT DOKUMEN PDF DENGAN MAKSIMUM BESAR FILE 5 MB UNTUK DIUNGGAH

# PENGESAHAN DAN UNGGAH USULAN

#### **Unggah Proposal**

Judul Proposal: Biodegradasi dan biokonversi Limbah Tandan Kosong Kelapa Sawit menjadi bioethanol

| Langka | h 1: Unggal | ı Berkas | PDF |
|--------|-------------|----------|-----|
|        |             |          |     |

| Pilih Berkas Proposal (PDF)<br>E:\PROPOSAL LENGKAP. Browse | Klik "Browse" untuk m<br>usulan yang akan diungg | encari<br>gah                                  | 🗗 Unggah |
|------------------------------------------------------------|--------------------------------------------------|------------------------------------------------|----------|
| Langkah 2 : Verifikasi Berkas Unggah                       | Klik "U<br>usulan y                              | Jnggah " untuk menunggah<br>yang sudah dipilih |          |
|                                                            | -                                                |                                                |          |
|                                                            |                                                  | 🗹 Verifika                                     | asi      |
|                                                            |                                                  | 🖺 Simpa                                        | n        |

# VERIFIKASI DAN SIMPAN USULAN

Sampel isi halaman di halaman 1 adalah :

HALAMAN PENGESAHAN PENELITIAN UNGGULAN STRATEGIS NASIONAL Judul Penelitian : Biodegradasi dan biokonversi Limbah Tandan Kosong Kelapa Sawit menjadi bioethanol Kode/Nama Rumpun Ilmu : 113/Biologi (dan....dst Jika proposal dapat dibaca sistem, silakan tekan tombol "Simpan", jika tidak tekan tombol "Batal".

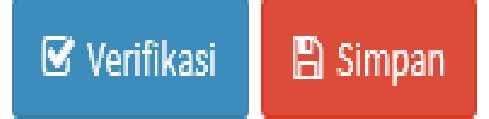

# **KELUAR SIMLITABMAS**

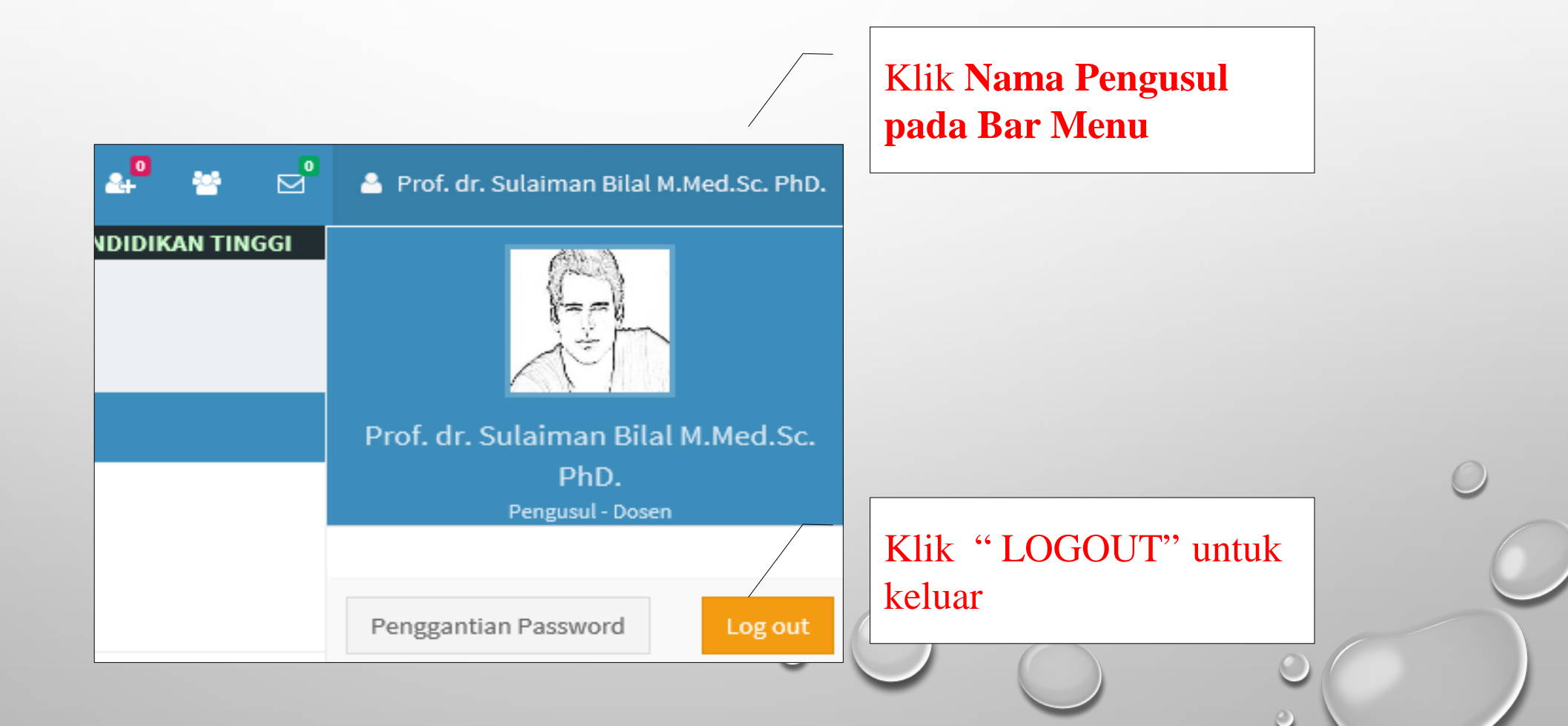

# TAMBAHAN CATATAN OPERATOR

 $\bigcirc$ 

# DATA PENDUKUNG LAINNYA

|   | Data Pendukung          | ~ |
|---|-------------------------|---|
| 0 | Unggah Dokumen Renstra  |   |
| 0 | Bidang Unggulan PT      |   |
| 0 | Topik Unggulan PT       |   |
| 0 | Pencarian User Password |   |
| 0 | Sinkronisasi Dosen      |   |

 $\bigcirc$ 

### Unggah Dokumen Renstra Penelitian

Tahun Upload

Unggah Dokumen

### i Informasi

Harap mengunggah 2 dokumen yaitu:

2016 🗸

(1). SK Renstra (Penelitian), Surat pengantar Dokumen Renstra (Pengabdian kepada Masyarakat)
(2). Dokumen Renstra (Penelitian dan Pengabdian kepada Masyarakat)
Khusus Penelitian jika tidak mengunggah salah satu tidak akan dapat mengisi bidang dan topik
unggulan PT.

| No. | Jenis SK/Dokumen | No. SK                 | Tahun Terbit | Unduh |
|-----|------------------|------------------------|--------------|-------|
| 1   | SK Rektor RIP    | 345/UN25.3.1/LT.6/2013 | 2013         |       |
| 2   | Dokumen RIP      | -                      | 2013         |       |
|     |                  | <u> </u>               |              | O.    |

| 0 | Ungg             | ah SK dan Dokumen Re | nstra        | ×                                     |  |
|---|------------------|----------------------|--------------|---------------------------------------|--|
|   | Nomor SK         | Nomor SK             |              |                                       |  |
|   | Jenis SK/Dokumen | SK Rektor RIP 🗸      | SK Rektor RI | P                                     |  |
|   | Tahun Terbit     | Pilih ∨              | Dokumen ki   |                                       |  |
|   | Pilih Berkas     | 🗘 Unggah             | Browse       | Pilih<br>2016<br>2015<br>2014<br>2013 |  |
|   |                  |                      | 000          |                                       |  |

# BIDANG UNGGULAN

| ida | ng Unggulan PT                              |                    | Tambah Bid   | ang Unggulan |
|-----|---------------------------------------------|--------------------|--------------|--------------|
| No. | Bidang Unggulan                             | Tahun<br>Penetapan | Sts<br>Aktif | Update       |
| 1   | BIDANG LINGKUNGAN                           | 2013               | Aktif        | ľ            |
| 2   | BIDANG KETAHANAN PANGAN SECARA LUAS         | 2013               | Aktif        | Ø            |
| 3   | BIDANG SENI DAN BUDAYA                      | 2013               | Aktif        | ľ            |
| 4   | BIDANG TEKNOLOGI DAN MANAJEMEN TRANSPORTASI | 2013               | Aktif        | Ø            |

|                                       |                                                             |    |             |   | $\bigcirc$ |
|---------------------------------------|-------------------------------------------------------------|----|-------------|---|------------|
|                                       | Bidang Unggulan PT                                          |    | ×           |   |            |
| Bidang Unggulan<br>Tahun<br>Sts Aktif | Bidang Unggulan<br>Tahun Penetapan<br>O Aktif O Tidak aktif |    |             |   |            |
|                                       |                                                             | E  | atal Simpan |   | °<br>C     |
|                                       |                                                             | 00 |             | 0 | )          |

# UPDATE BIDANG UNGGULAN

|                 | Didana Unaculan DT   | ×            |   |
|-----------------|----------------------|--------------|---|
|                 | Bidang Unggulah PT   |              |   |
| Bidang Unggulan | BIDANG LINGKUNGAN    |              |   |
| Tahun           | 2013                 |              |   |
| Sts Aktif       | ● Aktif○ Tidak aktif |              |   |
|                 |                      |              | 0 |
|                 |                      | Batal Update |   |
|                 |                      |              | 0 |

# TOPIK UNGGULAN

| Горі | k Unggulan PT                                                 |                                                          | Tambah Topik | Unggulan PT |
|------|---------------------------------------------------------------|----------------------------------------------------------|--------------|-------------|
| No.  | Bidang Unggulan                                               | Topik Unggulan                                           |              |             |
| 1    | 2013 - Aktif<br><b>BIDANG LINGKUNGAN</b>                      | - EKSPLORASI DAN KONSERVASI<br>(TIGA) TAMAN NASIONAL     | 3 Aktif      |             |
| 2    | 2013 - Aktif<br><b>BIDANG KETAHANAN PANGAN SECARA</b><br>LUAS | - KOPI UNTUK KESEJAHTERAAN<br>NASIONAL                   | Aktif        | C           |
|      |                                                               | - TEBU SEBAGAI SUMBER<br>KARBON DAN ENERGI<br>TERBARUKAN | Aktif        | C           |
|      |                                                               | <u> </u>                                                 |              |             |

 $\bigcirc$ 

|                 |                                   | $\smile$                                                                                    |
|-----------------|-----------------------------------|---------------------------------------------------------------------------------------------|
|                 | Topik Unggulan PT                 | Pilih<br>BIDANG LINGKUNGAN<br>BIDANG KETAHANAN PANGAN SECARA LUAS<br>BIDANG SENI DAN BUDAYA |
| Bidang Unggulan | Pilih                             | BIDANG TEKNOLOGI DAN MANAJEMEN TRANSPORTASI<br>Kopi untuk Kesejahteraan Nasional            |
| Topik Unggulan  | Topik Unggulan                    |                                                                                             |
| Sts Aktif       | ● Aktif <sup>()</sup> Tidak aktif |                                                                                             |
|                 |                                   | Batal Simpan                                                                                |
|                 |                                   | 00000                                                                                       |

# UPDATE TOPIK UNGGULAN

|                 | Topik Unggulan PT ×              |   |
|-----------------|----------------------------------|---|
| Bidang Unggulan | BIDANG LINGKUNGAN                | - |
| Topik Unggulan  | EKSPLORASI DAN KONSERVASI 3 (TIG |   |
| Sts Aktif       | ● Aktif <sup>O</sup> Tidak aktif |   |
|                 | Batal                            | C |
|                 | 000                              | 0 |

PANDUAN PENGUSULAN PROGRAM PENELITIAN DAN PENGABDIAN KEPADA MASYARAKAT MELALUI SIMLITABMAS

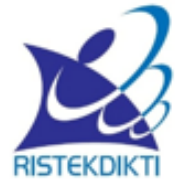

PANDUAN PROGRAM INSENTIF RISET SISTEM INOVASI NASIONAL (INSINAS)

**TAHUN 2016** 

Direktorat Riset dan Pengabdian kepada Masyarakat, Direktorat Jenderal Penguatan Riset dan Pengembangan Kementerian Riset, Teknologi, dan Pendidikan Tinggi

> JAKARTA MEI 2016

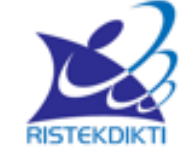

Direktorat Riset dan Pengabdian kepada Masyarakat, Direktorat Jenderal Penguatan Riset dan Pengembangan Kementerian Riset, Teknologi, dan Pendidikan Tinggi

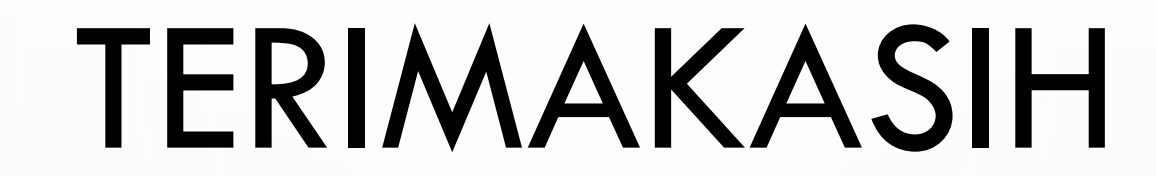

()

 $\bigcirc$ 

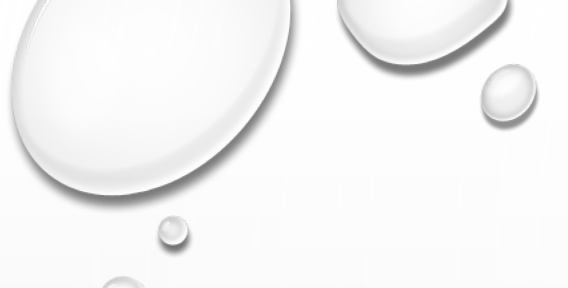

# PERMINTAAN AKUN INSINAS

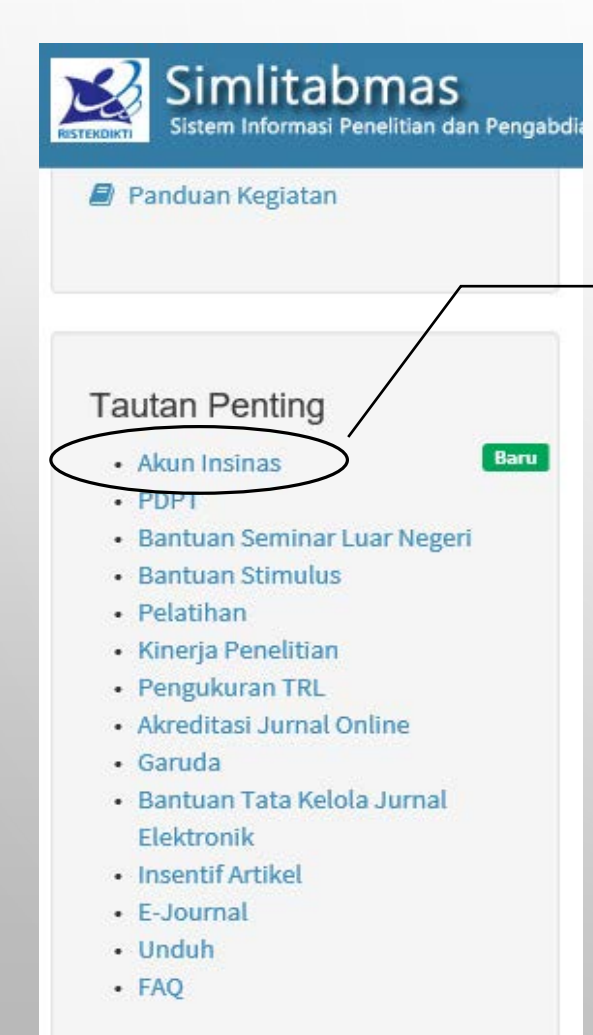

Tautan permintaan akun Insinas hanya untuk PENGUSUL SELAIN dosen di bawah Kemenristekdikti

http://simlitabmas.ristekdikti.go.id

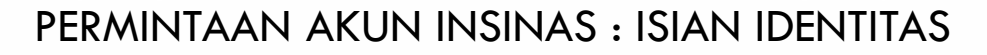

#### Permintaan Akun Program Insentif Riset Sistem Inovasi Nasional (INSINAS)

#### PERMINTAAN AKUN (HANYA DIISI OLEH PENGUSUL SELAIN DOSEN DI PERGURUAN TINGGI YANG BERADA DI BAWAH KEMENTERIAN Permintaan Akun Program Insentif Riset Sistem Inovasi Nasional (INSINAS)

Cek Status Permintaan Akun

| <ul> <li>Isilah data dibawah ini ses</li> <li>Isilah semua data, jangan</li> </ul> | can<br>uai dengan KTP<br>ada yang kosong         | 1. Isian Identita     2. Isian Insitusi     3. Dokumen Pe     4. Konfirmasi H |
|------------------------------------------------------------------------------------|--------------------------------------------------|-------------------------------------------------------------------------------|
| Nama                                                                               | Drs. Atong Panganasu PhD                         | Proses                                                                        |
| Nomor KTP                                                                          | 3599210305510021                                 |                                                                               |
| Alamat                                                                             | Jl. Awang-awang 111                              |                                                                               |
| Kota                                                                               | Kab.Yahukimo 🗸                                   |                                                                               |
| Jenis Kelamin                                                                      | <ul> <li>Laki-Laki</li> <li>Perempuan</li> </ul> |                                                                               |
| Tempat / Tanggal Lahir                                                             | Kab. Yakuhimo / 1950-01-01                       |                                                                               |
| Nomor HP                                                                           | 08889999239                                      |                                                                               |
| Surel Aktif                                                                        | atongpanganasu@yakuhimo.ac.id                    |                                                                               |
| Tulic Illang Sural Aktif                                                           | atongpanganasu@yakuhimo.ac.id                    |                                                                               |

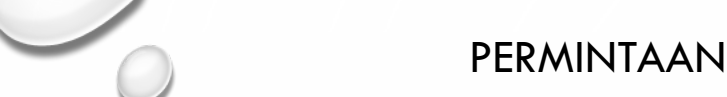

#### PERMINTAAN AKUN INSINAS : ISIAN INSTITUSI

#### Isian Institusi

#### Hal yang perlu diperhatikan

- Institusi yang dimaksud adalah Institusi yang berbadan hukum
- Isilah semua data, jangan ada yang kosong

#### Institusi Institut Penelitian Energi Baru dan Terbarukan (IPEBT) Nama Institusi Alamat Institusi Jl. Angan-angan Indah 99 Kota Institusi Kab.Nduga Tengah $\sim$ Jenis Institusi Lembaga Swadaya Masyarakat Nomor Telepon 099678987 energi@iperbt.org Surel 2. Pimpinan Institusi Prof. Epeken Kabeh, PhD. Nama Pimpinan Direktur IPEBT Jabatan Pimpinan Nomor Telepon 099678987 epekenkabeh@iperbt.org Surel "D Batal < Sebelum Berikut >

#### Langkah 2 dari 4

1. Isian Identitas

#### 2. Isian Insitusi

3. Dokumen Pendukung

4. Konfirmasi Hasil Isian

#### Proses

### PERMINTAAN AKUN INSINAS : UNGGAH DOKUMEN PENDUKUNG

| ggah Dokumen Pen                     | dukung                                          |                  |  |
|--------------------------------------|-------------------------------------------------|------------------|--|
| Foto                                 |                                                 | Langkah 3 dari 4 |  |
| Hal yang harus diperhatikan          |                                                 |                  |  |
| Berkas berformat JPG/JPEG            |                                                 |                  |  |
| <ul> <li>Ukuran tidak bol</li> </ul> | ah melebihi 500 KB (KiloBytes)                  | Proses           |  |
| Unggah                               | E:\D_R_P_M\INSINAS\Foto.jpg Browse Unggah       |                  |  |
| Status                               | erkas belum dlunggah                            |                  |  |
| Kartu Tanda Pe                       | nduduk                                          |                  |  |
| Hal yang harus                       | diperhatikan                                    |                  |  |
| <ul> <li>Berkas berfo</li> </ul>     | rmat JPG/JPEG                                   |                  |  |
| <ul> <li>Ukuran tidal</li> </ul>     | : boleh melebihi 500 KB (KiloBytes)             |                  |  |
| Unggah                               | EAD R P MAINSINASAKTP iog                       | Browse Unegab    |  |
| 01166011                             | Terlo Terle Management (DB                      | Browse           |  |
| Status                               | Berkas belum diunggah                           |                  |  |
| SK Pengangkata                       | an Pegawai                                      |                  |  |
| Hal yang harus                       | diperhatikan                                    |                  |  |
| <ul> <li>Berkas berfo</li> </ul>     | rmat PDF (Portable Data Format)                 |                  |  |
| <ul> <li>Ukuran tidak</li> </ul>     | boleh melebihi 1 MB (MegaBytes)                 |                  |  |
| Unggah                               | E:\D_R_P_M\INSINAS\SKPEGAWALpdf                 | Browse Unggah    |  |
|                                      |                                                 |                  |  |
| Status                               | Berkas belum dlunggah                           |                  |  |
| Rekomendasi P                        | impinan                                         |                  |  |
| Hal yang harus                       | diperhatikan                                    |                  |  |
| <ul> <li>Berkas berfo</li> </ul>     | rmat PDF (Portable Data Format)                 |                  |  |
| <ul> <li>Ukuran tidak</li> </ul>     | : boleh melebihi 1 MB (MegaBytes)               |                  |  |
| Unggah                               | E:\D_R_P_M\INSINAS\Surat Rekomendasi Atasan.pdf | Browse Unggah    |  |
| Status                               | Berkas belum dlunggah                           |                  |  |
|                                      |                                                 |                  |  |
|                                      |                                                 |                  |  |
|                                      |                                                 | Cabalum Davidant |  |

### PERMINTAAN AKUN INSINAS : KONFIRMASI ISIAN IDENTITAS DAN DOKUMEN PENDUKUNG

| Kor | nfirmasi Hasil Isiai | n                          |                                 |
|-----|----------------------|----------------------------|---------------------------------|
| Α.  | Identitas            |                            | Langkah 4 dari<br>4             |
| 1.  | Nama                 | Atong Panganasu            | 1. Isian Identitas              |
| 2.  | Nomor KTP            | 3599210305510111           | 2. Isian Insitusi<br>3. Dokumen |
| 3.  | Alamat               | Jl. Awang-awang 111        | Pendukung                       |
| 4.  | Kota                 | Kab.Yahukimo               | 4. Konin masi Hasir<br>Isian    |
| 5.  | Jenis Kelamin        | Laki-Laki                  | Proses                          |
| 6.  | TTL                  | Kab. Yakuhimo / 1960-01-19 |                                 |
| 7.  | Nomor HP             | 08889999239                |                                 |
| 8.  | Surel                | kaharmzk@gmail.com         |                                 |
|     |                      |                            |                                 |

| B. Institusi |                 |                                                        |  |
|--------------|-----------------|--------------------------------------------------------|--|
| 1.           | Nama            | Institut Penelitian Energi Baru dan Terbarukan (IPEBT) |  |
| 2.           | Alamat          | Jl. Angan-angan Indah 99                               |  |
| 3.           | Kota            | Kab.Nduga Tengah                                       |  |
| 4.           | Jenis Institusi | Lembaga Swadaya Masyarakat                             |  |
| 5.           | Nomor Telepon   | 099678987                                              |  |
| 6.           | Surel           | energi@iperbt.org                                      |  |
| _            |                 |                                                        |  |

#### C. Pimpinan Institusi

| 1. | Nama          | Prof. Epeken Kabeh, PhD. |
|----|---------------|--------------------------|
| 2. | Jabatan       | Direktur IPEBT           |
| 3. | Nomor Telepon | 099678987                |
| 4. | Surel         | epekenkabeh@iperbt.org   |

| D. Dokumen Pendukung |                      |                          |  |  |
|----------------------|----------------------|--------------------------|--|--|
| 1.                   | Foto                 | Foto Diri.jpg            |  |  |
| 2.                   | КТР                  | KTP.jpg                  |  |  |
| 3.                   | SK Pegawai           | SK Pegawai.pdf           |  |  |
| 4.                   | Rekomendasi Pimpinan | Rekomendasi Pimpinan.pdf |  |  |

#### 🔲 Setuju

**D** Batal

Sebelum ₿ Simpan

### PERMINTAAN AKUN INSINAS : STATUS PERMINTAAN AKUN INSINAS BERHASIL

Simlitabmas**NG** 

Permintaan Akun Insinas telah berhasil

**D**Kembali

Permintaan Akun Anda akan segera diverifikasi. Hasil verifikasi akan diberitahukan via surel.

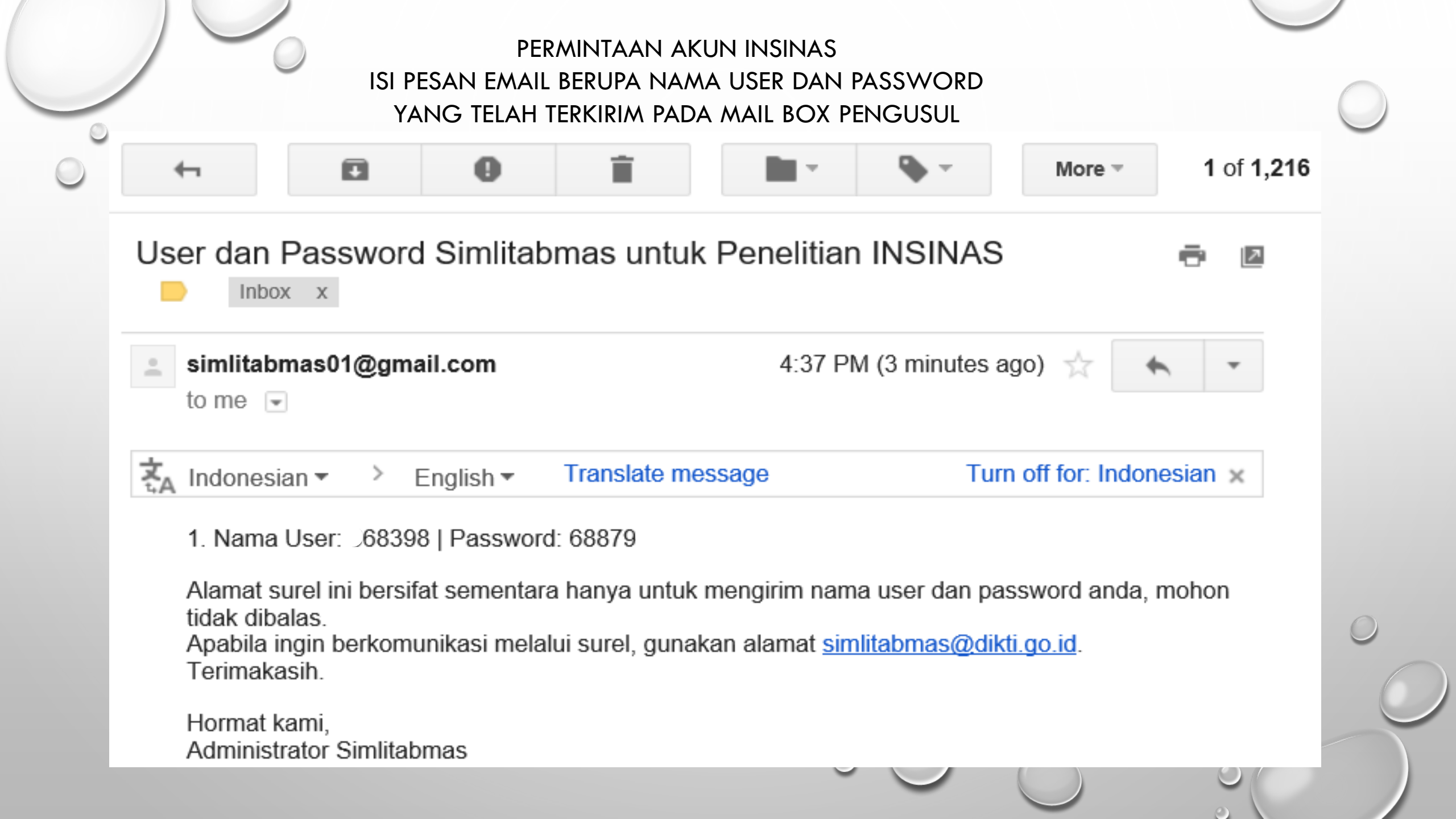

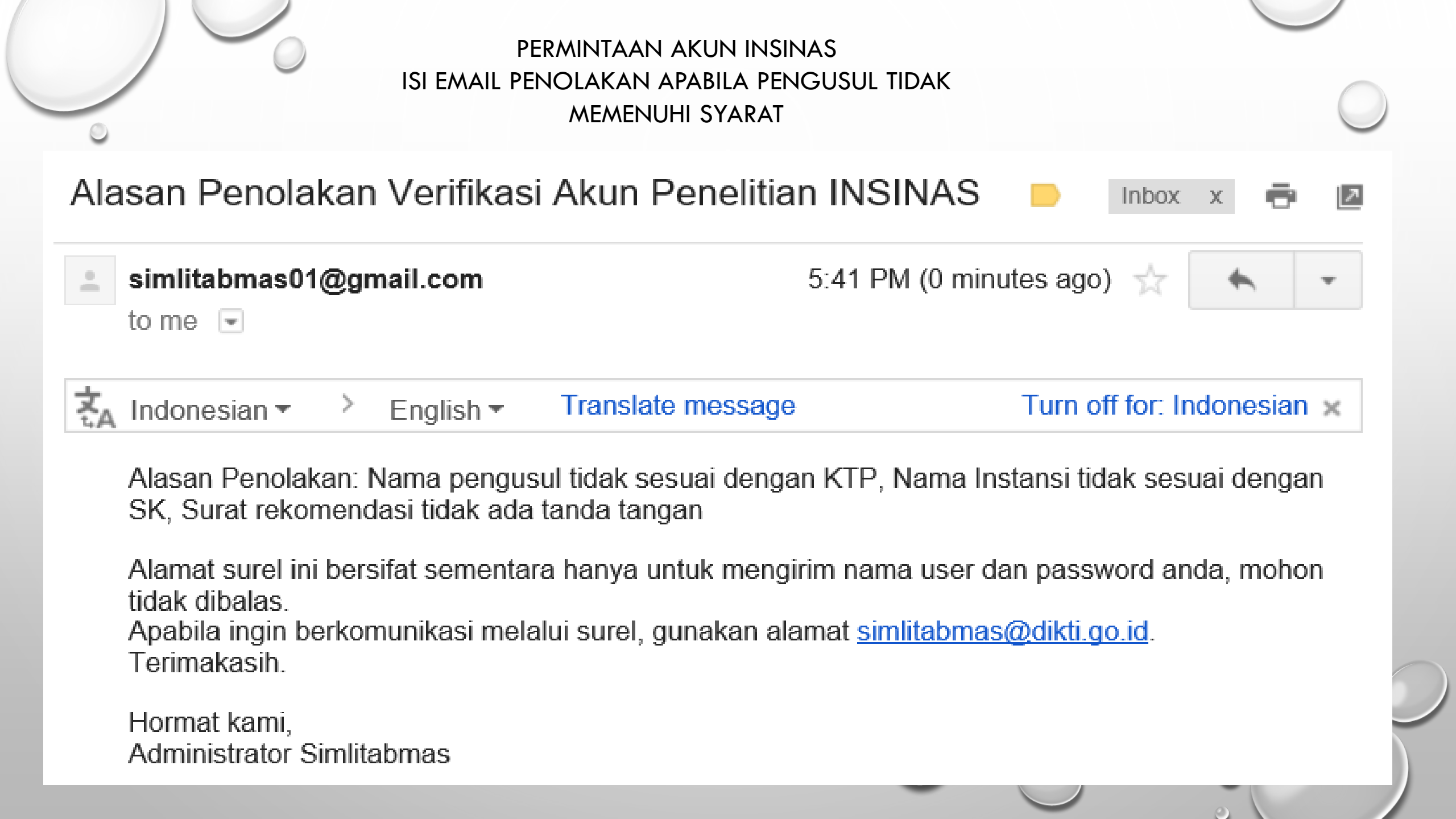

### PERMINTAAN AKUN INSINAS : CEK STATUS PENDAFTARAN AKUN INSINAS

### Cek Status Pendaftaran Akun INSINAS

**O** Kembali

0

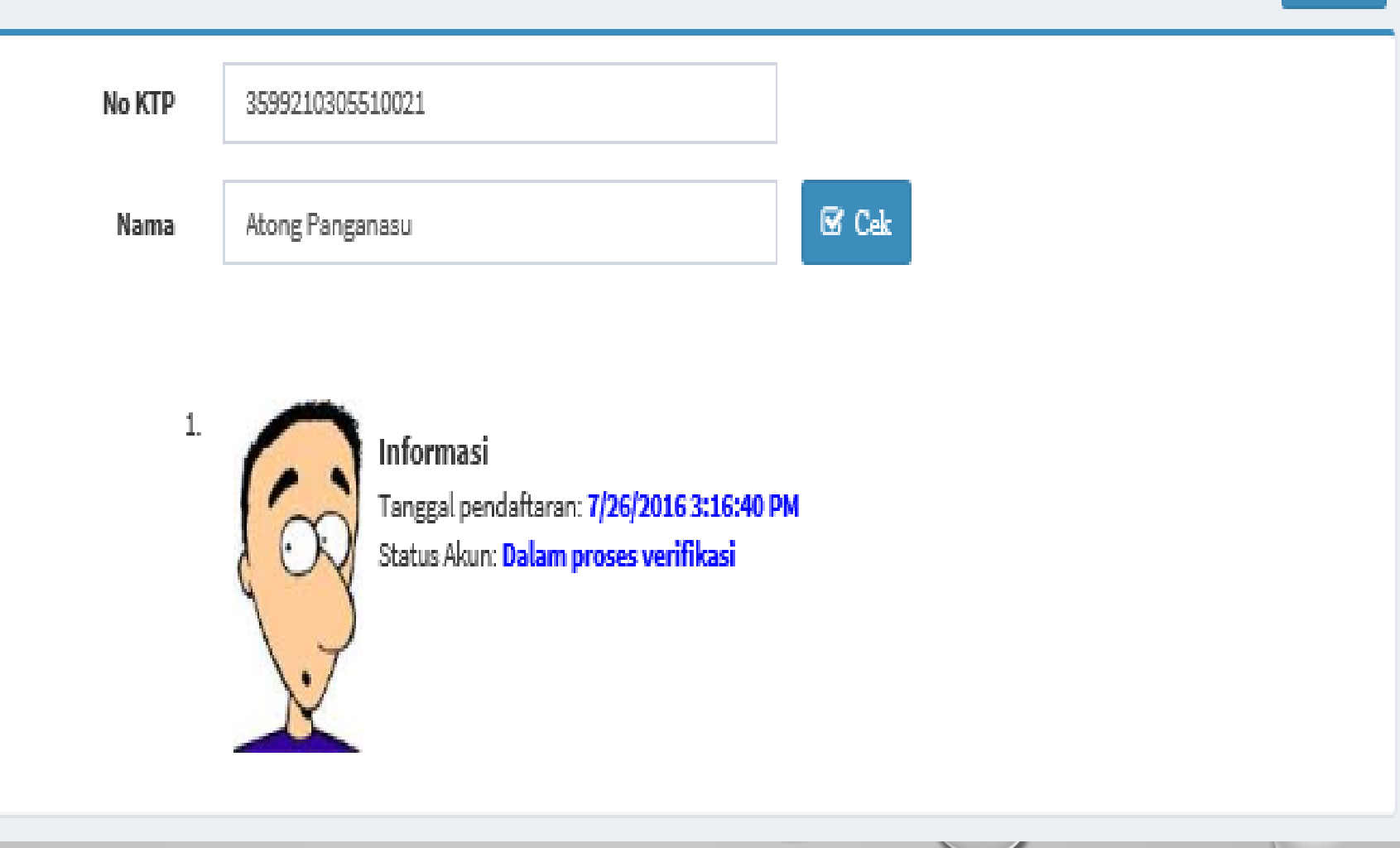